MIDWAY

July 1992 16-40025-101

# MORTAL KOMBAT

## OPERATIONS MANUAL

- \* Operation & Adjustments
  \* Testing & Problem Diagnosis
  \* Parts Information
- \* Wiring Diagrams & Schematics

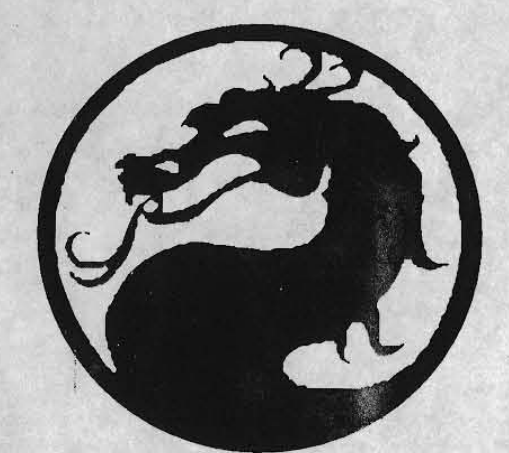

## Mortal Kombat Instructions

Insert two coins to start a game; insert one coin to continue.

In a two player game, the loser pays and the winner stays.

Press the Punch and Kit buttons to attack an opponent.

Use the joystick to make the screen player jump or duck, and move left or right.

Use joystick and button combinations to discover secret moves.

MIDWAY Manufacturing Company reserves the rights to make modifications and improvements to its products. The specifications and parts identified in this manual are subject to change without notice.

# **MORTAL KOMBAT**

#### TABLE OF CONTENTS Section 1 Operation and Troubleshoo

| econom i operation and mousleshooting |
|---------------------------------------|
| Safety                                |
| Set-up Procedure                      |
| Installation & Inspection             |
| Location Requirements                 |
| Cabinet Assembly Diagram              |
| Servicing                             |
| Game Features                         |
| Starting-up                           |
| Player Controls                       |
| Control Panel Diagram                 |
| Game Operation                        |
| Control Switches                      |
| Control Switch Location Diagram       |
| Menu System Operation                 |
| Operation                             |
| Main Menu                             |
| Diagnostic Tests                      |
| Switch Test                           |
| DIP Switch Test & Table               |
| CPIL& Sound Tosts                     |
| Monitor Pattorne & Durn in Test       |
| Coin Bookkeeping                      |
| Game Audite                           |
| Game Adjustments                      |
| Standard Pricing Table                |
| Custom Pricing Table                  |
| Utilities                             |
| Troubleshooting 1-2                   |
| 1-22                                  |

## Section 2 Parts Information

| Cabinet, Speaker, & Manuals                                 | 2.2 |
|-------------------------------------------------------------|-----|
| PC Boards, Transformer Assembly, Fluorescent Lamp Assembly. |     |
| Control Panel Assembly, & Monitor                           | 2-3 |
| Cables                                                      | 2.4 |
| Power Supply                                                |     |
| CPU Board                                                   | 2-6 |
| Sound Board                                                 |     |
|                                                             |     |

## Section 3 Diagrams and Schematics

| JAMMA Chart & Interboard Wiring          | 3.2  |
|------------------------------------------|------|
| Cabinet Wiring Diagram                   | 3.3  |
| Power Wiring Diagram & Transformer Chart | 3-4  |
| CPU Board Schematic                      | 3.5  |
| Sound Board Schematic                    | 3_21 |
|                                          |      |

© Copyright 1992 MIDWAY Manufacturing Company

# **MORTAL KOMBAT**

## SECTION

one

## Operation

#### Safety Notices

The following safety instructions apply to all game operators and service personnel. Specific warnings and cautions will be found throughout this manual where they apply. We recommend that you read this page before preparing your game for play.

# 

**AC POWER CONNECTION.** Before connecting the game to the AC power source, verify that the "line voltage selection chart" jumper wires are installed correctly for the line voltage in your area. For details, refer to Section 3.

**PROPERLY GROUND THE GAME.** To avoid electrical shocks, do not plug in the game until it has been inspected and properly grounded. MIDWAY games should only be plugged into a grounded 3-wire outlet. Shocks will also result, if the control panel is not properly grounded! After servicing any parts on the panel, assure that the ground wires are secure. Only then should you lock up the game.

DISCONNECT POWER DURING REPAIRS. To avoid electrical shock, disconnect the game from the AC power source before removing or repairing any part of the game.

**USE THE PROPER FUSE.** To avoid electrical shock, use the replacement fuse which is specified in the parts list for this game. The replacement fuse must match the original fuse in fuse type, voltage rating, and current rating.

MONITOR PRECAUTIONS. When removing or repairing the monitor, extra precautions must be taken to avoid electrical shock because high voltages may exist within the monitor circuitry and cathode ray tube (CRT) even after power has been disconnected. Do not touch internal parts of the monitor with your hands or metal objects! Always discharge the CRT by the following method: Attach one end of a large, well-insulated, 20-kV jumper to ground. Momentarily touch the free end of the grounded jumper to the anode by sliding it under the anode cap. Wait two minutes and discharge the anode again.

HANDLE FLUORESCENT TUBE AND CRT WITH CARE. If you drop a fluorescent tube or CRT and it breaks, it will implode! Shattered glass can fly eight feet or more from the implosion.

#### **ATTENTION !**

**PROPERLY ATTACH ALL CONNECTORS.** Make sure that the connectors on each printed circuit board (PCB) are properly connected. If they do not slip on easily, do not force them. A reversed connector may damage your game and void the warranty. All connectors are keyed to fit specific pins on each board.

### Setup Procedure

#### **NSTALLATION & INSPECTION**

1. Remove all items from shipping container and set them aside. Inspect the exterior of the cabinet for any damage. Remove the shipping cleats from the bottom of the cabinet.

2. The keys are either taped to the coin return slot, or attached to joystick. Unlock and open the coin and cash box doors. Remove the leg levelers and spare parts which are stored in the cash box.

 Tilt or lay the cabinet down. Locate the four threaded holes on the bottom of the cabinet (one in each corner), and install one leg leveler (with its hex nut) in each hole.

4. Stand the cabinet upright and make certain that it is in a stable position. Level the cabinet.

5. Remove the rear door of the cabinet. Inspect the interior for any signs of damage. Check all major assemblies to assure that they are mounted securely.

6. Refer to the game's Cabinet Wiring Diagram (section 3), and check to see that all cable connectors are correctly secured. DO NOT FORCE CONNECTORS. Watch for damaged connectors and avoid making reversed connections.

7. Determine the value of your line voltage with a meter. Then, check the power input wires to the main power supply transformer. Be sure they are connected to taps which correspond to your local line voltage value. If necessary, reconnect the power input wires to the transformer in accordance with the Transformer Chart in section 3.

8. Lay the line cord (connected to the Power Chassis) in the slot along the bottom edge of the rear cabinet door. Replace the rear cabinet door. Close and lock the front coin and cash box doors.

9. Connect the line cord to a grounded (3-terminal) AC wall outlet.

10. Switch On the game, using the On/Off switch located on the upper left rear of the cabinet, to verify proper operation.

#### Game Location Requirements

Power

Domestic 115V @ 60 Hz Foreign 230V @ 50 Hz

<u>Temp.</u> 32° F to 100° F (0° C to 38° C)

Humidity Not to exceed 95% relative.

## **Cabinet Assembly**

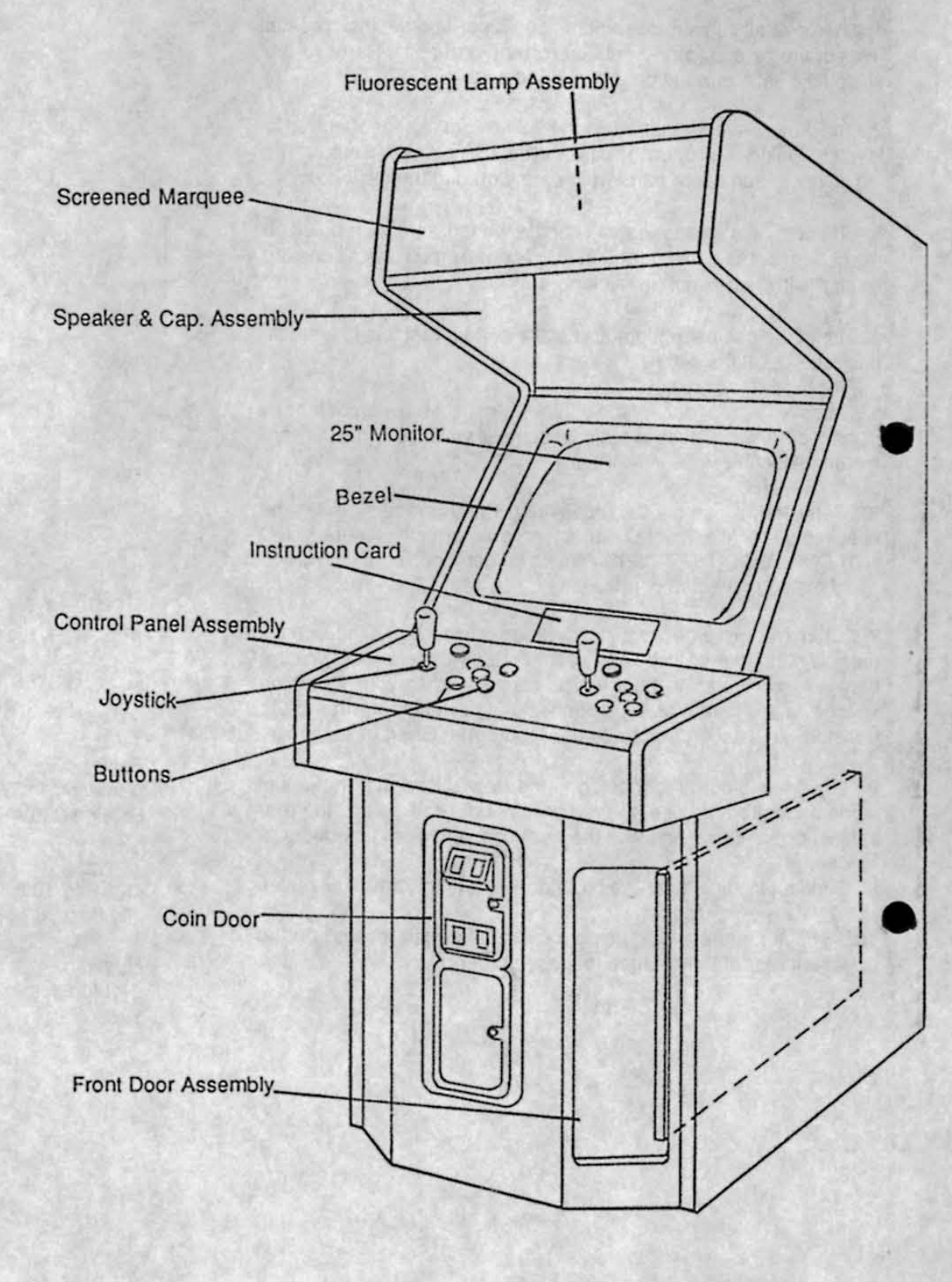

Front View

## **Cabinet Assembly**

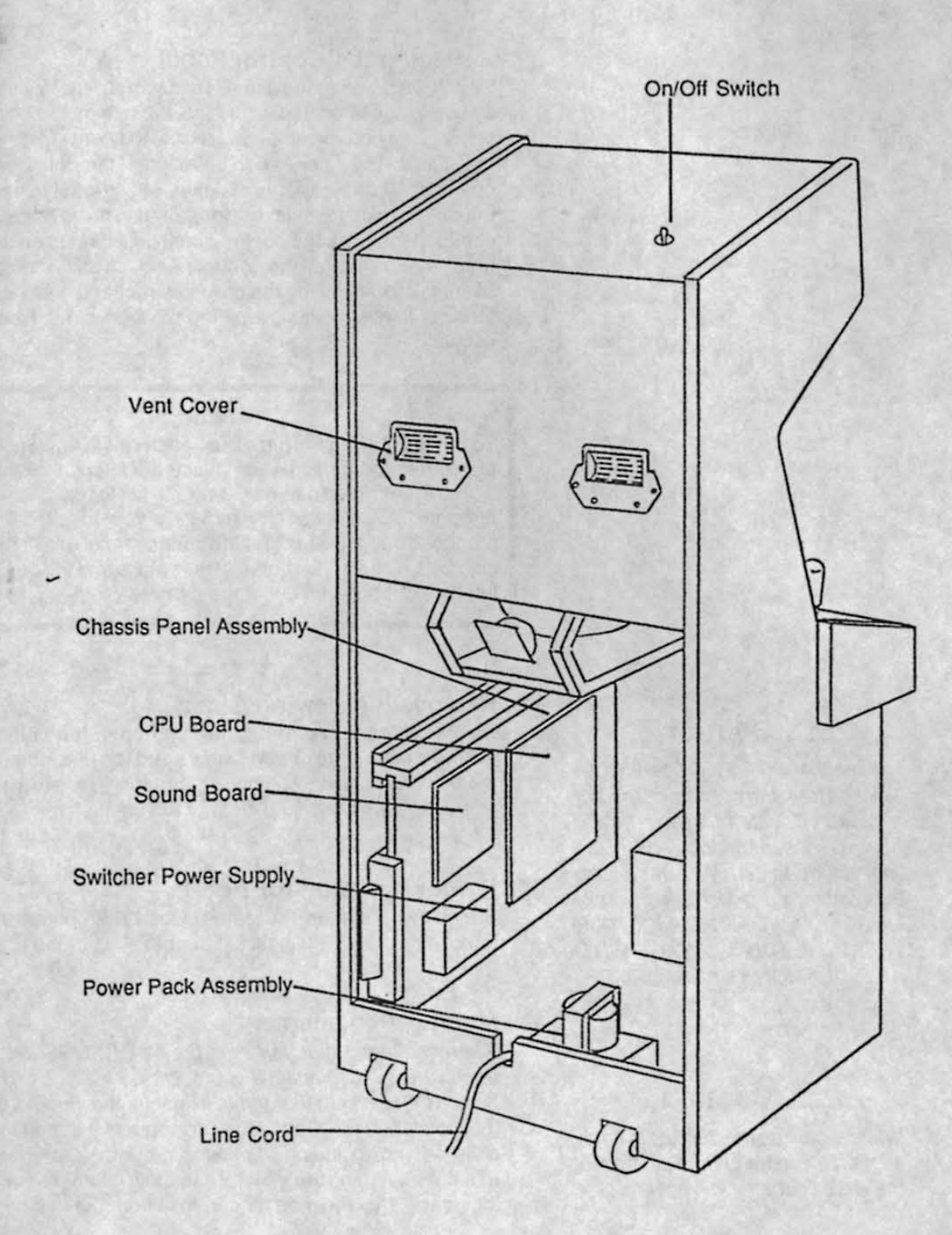

**Rear View** 

### Servicing

#### Servicing the Control Panel

Switch Off power to the game. The control panel is held in plac by two latches (located inside the cabinet, on the left and right sides of the control panel) which provide constant pressure of the strikes. The latches can be reached through the coin doc opening. To release the latches, lift the latch handle an unhook the wire fasteners. Carefully use the joysticks to lift th control panel. Tilt the control panel until it rests on its suppo bracket. To reinstall the control panel, check for proper cabi connections, including the ground strap, and use the joystick to lower it into position, avoiding pinched wires. Reclamp th latches.

#### Note

To remove the control panel for bench servicing, reach throug the coin door opening and release the latches located the sides of the control panel. Be careful not to reach straight bac through the coin door opening as you might damage th Monitor Control Board. Tilt the control panel until it rests on it support brackets. Disconnect the cables and the ground strap Lift the control panel out of the game cabinet.

## A Caution

The monitor DOES NOT contain an isolation transformer in its chassis (it is mounted instead in the Power Chassis Assembly located on the floor of the cabinet). When servicing the monitor on a test bench, YOU MUST ISOLATE THE MONITOR FROM THE LINE VOLTAGE WITH AN ISOLATION TRANSFORMER.

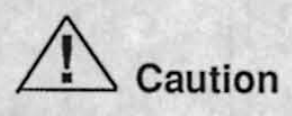

While removing the four bolts, firmly support the monitor from the front of the CRT so that it will not slip.

#### Removal of Viewing Glass

Switch Off power to the game, and open the control pane Remove the five hex head screws and the black metal strip a the bottom of the viewing glass. Carefully, slide the glass fror its side grooves and lift it clear of the cabinet.

#### Removal of Monitor Bezel

Switch Off power to the game. Open the control panel an remove the viewing glass. Lift the bezel off of the monit

#### Monitor Replacement

We recommend that you read the WARNINGS section the oughly before beginning this procedure.

Switch Off power to the game. Remove the viewing glass an the monitor bezel. Completely disconnect the monitor from a of its cabling, including its chassis ground strap. Remove th four bolts securing the monitor's mounting flanges to its mouning panel. Pull the monitor carefully from the cabinet front.

## Removal of the Marquee

Switch Off power to the game. Remove the five hex head screws from the black strip on top of the cabinet. Remove the strip and carefully lift the marquee. Store the marquee carefully to prevent damage.

The fluorescent tube is now accessible for replacement. Grasp the tube, give it a quarter turn, and remove it from its socket. Carefully place a new tube into the socket, and turn to reinstall.

### Removal of the Fluorescent Light Assembly

Switch Off power to the game. Remove the marquee glass. Disconnect the fluorescent light assembly from its power cable. Remove the screws that hold the assembly to the cabinet then "lift out the assembly.

## Removal of the Speakers

Switch Off power to the game. Remove the marquee glass. The speakers pull out from the front of the cabinet. Be sure to disconnect the cabling and remove the nuts on the mounting screws before attempting to pull the speakers out of their enclosure. Carefully reinstall the seals upon completing any task in the speaker enclosure.

## Volume Control, Test/Diagnostics Switch, and Service Credit Switch

Open the coin door to locate the game's volume control and Diagnostic switches on the small panel atop the cash box cover. The Volume Control is the white knob on left end of the panel. Turning the knob clockwise increases the volume. The upper right switch on the bracket is the Test/Diagnostics Switch that enables activating the game's Menu System. The lower right switch is the Service Credit Switch, which allows adding credits to a game for service testing without affecting the game's bookkeeping total.

#### WARNING

If you drop a fluorescent tube and it breaks, it will implode! Use care in handling.

ght oor and the port able icks

the

bugh

the back the

n its

ace

trap.

anel. rip at from

and or.

thor-

om all ve the nountont.

### Note

When an error is detected during Startup Tests, game start-up does not progress, and an error message appears on the screen.

#### Game Features

#### STARTING UP

Switch on power to the game. A "rug" pattern appears on the or screen. When the "rug" pattern ends, the screen shows CHE ING SCRATCH RAMS, and then CHECKING ROMS. The screen shows MORTAL KOMBAT REVISION LEVEL, CM TEST OK and the COIN SETTING. The game then begins Attract Mode.

Insert the desired amount of coins or tokens. Press the appropr Start button.

#### **Player Controls**

#### Start Buttons

Each player has a Start Button which allows him/her to be or continue play.

High Kick/High Punch Buttons

Allows the screen player to kick or punch an opponent in upper body.

#### Low Kick/Low Punch Buttons

Allows the screen player to kick or punch an opponent in t lower body.

#### Block Buttons

Allows the screen player to block an opponent's punch, k or special move.

#### Joystick

Allows the screen player to move, flip, jump and duck.

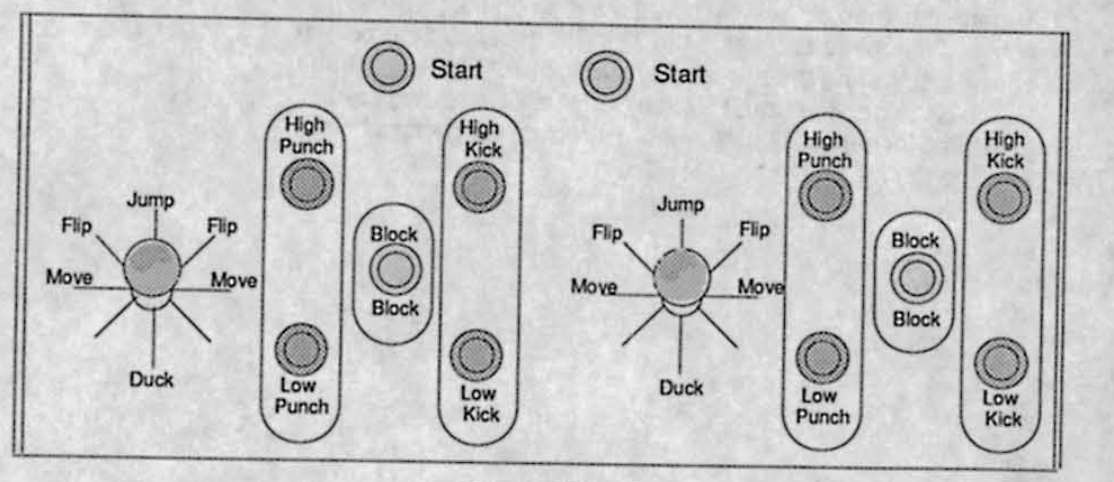

**Control Panel** 

## Note

Discover secret moves by using joystick and button combinations.

#### **Game Operation**

The MORTAL KOMBAT Control Switches are located inside the coin door. These switches allow the operator to customize some features of the game.

#### Control Switches

The Coin Door Slam Tilt Switch detects any forceful vibrations against the Coin Door. This eliminates pounding for free games.

The Volume Control allows increasing or decreasing the volume level of the game music and speech. For greater profits, set your game's volume level at a nice loud setting.

The Test/Dlagnostic Switch (slide switch) allows you to activate the game's Menu System. Move the Test Switch to access the Main Menu. To exit the Menu System, select EXIT TO GAME OVER from the Main Menu, then press any control panel button.

The Service Credit Switch (pushbutton switch) is a special feature switch that allots credit without affecting the game's bookkeeping total.

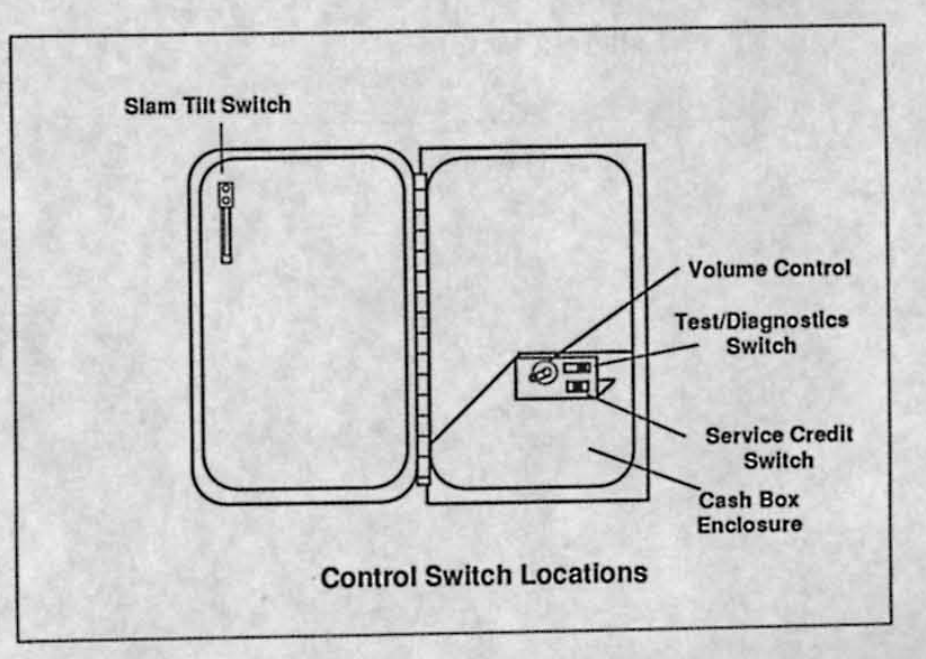

1-9

HECK-HECKne next CMOS ns the

opriate

in the

begin

in the

, kick

### Menu System Operation

#### OPERATION

All MORTAL KOMBAT Game Audits, Adjustments, and Diagnostics are options of the Main Menu. Each option, in turn, has its own menu, listing several choices that you may act upon as desired.

Move the Test Switch (on the cashbox lid panel), or close Switch #8 of DIP Switch Bank #2, to activate the Main Menu (shown below). Game adjustments, bookkeeping, and diagnostics are all accessible from this menu.

Move any joystick up or down to cycle through the menu options. Notice that the options are highlighted in sequence. Press any button to activate a highlighted option. Note: Only highlighted options can be activated.

Select With Any Stick Activate with Any Button

Diagnostic Tests Coin Bookkeeping Game Audits Game Adjustment Utilities Exit Test Menu

Main Menu

#### **DIAGNOSTIC TESTS**

To enter the Diagnostic Tests from the Main Menu, move any joystick to select (highlight) the Diagnostic Test option, and press any control panel button to activate the option.

agnosts own ired.

tch #8 elow). acces-

s any

Select With Any Stick Activate With Any Button

Switch Test DIP Switch Test CPU Board Test Sound Board Test Monitor Patterns Burn-in Test Return To Main Menu

**Diagnostic Menu** 

#### Switch Test

The Switch Test allows the operator to test the switches on the control panel and the coin door.

Select the Switch Test by using any joystick to highlight the Switch Test option; then, press any control panel button to activate it. The top of the screen shows a layout of the control panel and the bottom of the screen lists the coin door switches. Pressing a switch causes the corresponding switch location on the screen to light. Release the switch and the screen returns to normal.

Press the Start buttons together to return to the Diagnostic Menu.

#### **DIP Switch Test**

The DIP Switch Test allows the operator to check the position of two 8-position DIP Switches on the CPU Board. The operato also change the setting of each position of each DIP Switch d this mode.

Use any joystick to select the DIP Switch Test and any control j button to activate it. The screen displays a layout of their cu settings.

To change a DIP Switch setting, press the switch to the de setting, then check the screen to verify that the switch now s the new setting.

Press any control panel button to return to the Diagnostic M

| A STATE OF A STATE | SW 1       | SW 2        | SW 3        | SW 4       | SW 5        | SW 6       | SW 7       | SW 8       |
|--------------------|------------|-------------|-------------|------------|-------------|------------|------------|------------|
| Violence On        | Off*<br>On |             |             |            |             |            |            |            |
| Blood in game      |            | Oll •<br>On |             |            |             |            |            |            |
| Low Blow in g      | ame        |             | Off *<br>On |            |             |            |            |            |
| Attract Sounds     | s On       |             |             | Off*<br>On |             |            |            |            |
| Not Used           |            |             |             |            | Off .<br>On | Off*<br>On | Off*<br>On | Off*<br>On |

#### **DIP Switch 1 Settings Table**

|                                                                      |                                                                        | SW1                                                               | SW2                                              | SW3                                               | SW4                                                     | SW5                      | SWb                    | SWI        | 3110 |
|----------------------------------------------------------------------|------------------------------------------------------------------------|-------------------------------------------------------------------|--------------------------------------------------|---------------------------------------------------|---------------------------------------------------------|--------------------------|------------------------|------------|------|
| DIP Switc<br>Coin A                                                  | h                                                                      | Off*<br>On                                                        |                                                  |                                                   |                                                         |                          |                        |            |      |
| Coinage<br>USA 1<br>USA 2<br>USA 3<br>USA 4<br>USA ECA<br>N/U<br>N/U | Ger 1<br>Ger 2<br>Ger 3<br>Ger 4<br>Ger ECA<br>N/U<br>N/U<br>Free Play | Fr 1<br>Fr 2<br>Fr 3<br>Fr 4<br>Fr ECA<br>N/U<br>N/U<br>Free Play | Off<br>On<br>Off<br>On<br>Off<br>On<br>Off<br>On | Off<br>Off<br>On<br>Off<br>Off<br>Off<br>On<br>On | Off<br>Off<br>Off<br>Off<br>Off<br>On<br>On<br>On<br>On |                          |                        |            |      |
| Country<br>USA<br>German<br>French                                   |                                                                        |                                                                   |                                                  |                                                   |                                                         | Off •<br>On<br>Off<br>On | Off<br>Off<br>On<br>On |            |      |
| One Cou                                                              | nter                                                                   |                                                                   |                                                  |                                                   |                                                         |                          |                        | Off*<br>On |      |
| Not Used                                                             |                                                                        |                                                                   |                                                  |                                                   |                                                         | Olf *<br>On              |                        |            |      |

#### **DIP Switch 2 Settings Table**

Indicates Factory Setting

#### **CPU** Board Test

f the CPU Board Test (much like the Start-up Test) allows the operator to check the RAMs and ROMs.

Select the CPU Board Test with any joystick; then, press any control panel button to activate the automatic test of the CPU Board's RAMs and ROMs. When this test is activated, a "rug" pattern appears on he screen. The screen then changes to show the layout of the RAMs, and ROMs. A ROM or RAM location that is shown as black with a white outline is used and should turn either red or green. A ROM or RAM location that is shown as gray with a white outline is not used in this game. During the test, ROM or RAMs are good, if they turn green; they are faulty, if they turn red.

The CPU Test pauses when a bad ROM or RAM is detected. Press any button to continue the test.

#### Sound Board Test

The Sound Test allows listening to some of the sounds that this game is capable of producing. This test also emits a tone for each fault that is detected.

Select the Sound Board Test with any joystick; then, press any control panel button to activate the test. The screen displays two test options:

GENERAL TEST analyzes the sound circuitry. The screen shows a list of error codes. A successful test causes a single "tone" to sound. Detection of a fault causes a series of tones or no tone at all to sound.

PLAY SOUNDS tests synthesized & digitized sounds from the Sound Board. Advance to the next sound by moving any joystick, and press any control panel button to activate the sound.

Select RETURN TO MAIN MENU or BACK TO DIAGNOSTIC MENU. Press any control panel button to activate your selection.

> General Test Play Sounds Back To Diagnostic Menu Return To Main Menu

> > Sound Test Menu

1-13

ition of the erator car tch during

ntrol pane eir curren

e desired ow shows

tic Menu.

#### Monitor Patterns

The Monitor Patterns Test provides a menu for testing the monitor. Select the test with any joystick and activate with any control panel button. Once the Monitor Patterns Test is activated, move any joystick to select a test option; press any control panel button to activate the option. Press any control panel button again to return to the Monitor Patterns Test menu.

Select With Any Stick Activate With Any Button

Red Screen Green Screen Blue Screen Color Bars Crosshatch Patterns Back To Diagnostic Menu Return To Main Menu

#### Monitor Pattern Menu

The RED, GREEN, and BLUE SCREEN tests fill the screen with either red, green or blue.

The COLOR BARS test fills the screen with several shades of colors to help with red, green and, blue level adjustments. Each color should appear sharp and clear.

The CROSSHATCH PATTERNS test fills the screen with a grid and a series of dots. The grid and the dots should be clear. The dots should appear round.

If any of the Monitor Pattern Tests shows a need for adjustment, use the proper white knobs on the Monitor Board.

Use any joystick to select RETURN TO MAIN MENU or BACK TO DIAGNOASTIC MENU and activate with any control panel button.

#### **Burn-in Test**

The Burn-in Test continually repeats the CPU Board Test. Move any joystick to select the Burn-in Test; then, press any control panel button to activate the test. When the Burn-in Test detects an error, the test stops and displays an error message on the screen. The second page of the Audit Table specifies the number of Burn-in cycles successfully completed. Use this test to find intermittent CPU problems.

To exit this test, switch the game Off then On again.

#### COIN BOOKKEEPING

To enter the Coin Bookkeeping from the Main Menu, move any joystick to select the Coin Bookkeeping option; then, press any control panel button to activate it.

The Coin Bookkeeping Table records the coinbox totals and game play counters. The left side of the table names the bookkeeping item; the right side shows the number of coins, credits, or plays for each item.

To exit Coin Bookkeeping, move any joystick to select RETURN TO MAIN MENU; then, press any control panel button to activate it.

| Left Slot Coins              | 0    |
|------------------------------|------|
| Right Slot Coins             | 0    |
| Third Slot Coins             | 0    |
| Fourth Slot Coins            | 0    |
| Service Credits              | 0    |
| Paid Credits                 | 0    |
| Total Plays                  | 0    |
| Plays Until High Score Reset | 5000 |
| More Detailed Data           |      |
| Return To Main Menu          | 1010 |

**Coin Bookkeeping Table** 

|                   | and the |
|-------------------|---------|
| Iotal Collections | U       |
| Fourth Slot Coins | 0       |
| Third Slot Coins  | 0       |
| Right Slot Coins  | 0       |
| en sior coms      | 0       |

**Total Collection Table** 

## GAME AUDITS

To enter Game Audits from the Main Menu, move any joystick to select the Game Audits option; then, press any control panel button to activate it. To advance to the next (or return to the previous) page of the Game Audit Table, move any joystick to select either "Nex Audit Page", or "Previous Audit Page"; then, press any control panel button to change the page.

The Game Audits Table records the game play statistics. The left side of the table names the Audit item; the right side shows the amount of play.

| Tota | irs Game Was Played              | 0 |
|------|----------------------------------|---|
| Hou  | Is Played With 1 Player          | 0 |
| Hou  | rs Played With a player          | 0 |
| Tota | I Plays                          | 0 |
| Con  | tinues Tokon                     | 0 |
| Bur  | hin Loone Out                    | 0 |
|      | Fin Loops Successfully Completed | 0 |
| -    | Next Audit Page                  |   |
|      |                                  |   |

Page 1 of Audit Table

| Cage Choosen<br>Kans Choosen<br>Raiden Choosen<br>Sub-zero Choosen<br>Scorpion Choosen<br>Sonya Choosen |    |
|----------------------------------------------------------------------------------------------------|----|
| Previous Audit Pag                                                                                      | 0  |
| Return To Main Mer                                                                                      | nu |

Page 2 of Audit Table

To exit the Game Audit Table, move any joystick to select RETURN TO MAIN MENU; then, press any control panel button to activate your selection.

#### GAME ADJUSTMENTS

Move any joystick to select the Game Adjustment option on the Main Menu; then, press any control panel button to activate it.

The Game Adjustments Menu allows the owner/operator to change the Game Pricing and Game Difficulty.

The Game Adjustments Menu offers several options. Each option has several choices. Move any joystick to select an option; then, press any control panel button to activate that option. The next menu screen provides a setting choice. Move any joystick to modify the setting value; then, press any control panel button to lock in the new value and return to the Adjustment Menu. Move the joystick up to increase the setting value, move the joystick down decrease the setting value.

To exit the Adjustments Menu, use any joystick to select RETURN TO MAIN MENU; then, use any control panel button to activate your selection.

Select With Any Stick Press Any Button To Modify

Return To Main Manu Standard Pricing Custom Pricing Free Play Computer Difficulty Winning Streak Reset Return To Main Menu

Game Adjustment Menu

#### Note

Game Adjustments are explained in more detail on the following page.

Adjustment values set by DIP Switch, override adjustment values set by the menu system.

#### **Game Adjustments**

#### Standard Pricing

Standard Pricing allows the operator to choose any of the "Standard" selections for the Standard Pricing Table. See page 1-19.

Modify the setting value with any joystick. Press any control panel button to lock in the new value and return to the Adjustment Menu.

#### **Custom Pricing**

Custom Pricing allows the operator to install pricing other than that of the Standard Pricing Table. Custom Pricing also allows the operator to select the maximum amount of credits per game, the amount of credits required to start a game, and the amount or credits required to continue a game. This option is being adjusted from the Dip Switch Settings. See page 1-20.

Modify the setting value with any joystick. Press any control panel button to lock in a new value and return to the Adjustment Menu.

#### Free Play

This option selects free play. The setting choices for this adjustment are:

- No (factory)
- Yes

#### **Computer Difficulty**

This option determines the difficulty level of game play. The setting choices for this adjustment are:

- -1 (Extra Easy)
- -2 (Easy)
- -3 (Medium; factory)
- -4 (Hard)
- -5 (Extra Hard)

#### Winning Streak Reset

This option resets the highest scores after a selected amount of games are played. The setting choices for this adjustment are:

- Reset every 5,000 games.
- Reset every 10, 000 games (factory).
- Reset every 15, 000 games.
- Do Not Reset.

## Standard Pricing Table

| Name                                                       | Settings<br>Credit/Coin                                                                         | Left<br>Chute                       | Center<br>Chute | Right<br>Chute                       | Fourth<br>Chute |
|------------------------------------------------------------|-------------------------------------------------------------------------------------------------|-------------------------------------|-----------------|--------------------------------------|-----------------|
| USA 1<br>USA 2<br>USA 3                                    | 1/25¢<br>1/50¢<br>1/50¢, 3/\$1.00                                                               | 25¢<br>25¢<br>25¢                   |                 | 25¢<br>25¢<br>25¢                    |                 |
| USA ECA                                                    | 1/25¢, 4/\$1.00                                                                                 | \$ 1.00                             | 10¢             | 25¢                                  | 5¢              |
| German 1<br>German 2<br>German 3<br>German 4<br>German ECA | 1/1 DM, 6/5 DM<br>1/1 DM, 7/5 DM<br>1/1 DM, 8/5 DM<br>1/1 DM, 5/5 DM<br>1/1 DM, 2/2 DM, 6/5 DM  | 1 DM<br>1 DM<br>1 DM<br>1 DM<br>5DM | 1DM             | 5 DM<br>5 DM<br>5 DM<br>5 DM<br>2 DM |                 |
| France 1<br>France 2<br>France 3<br>France 4<br>France ECA | 2/5 F, 5/10 F<br>2/5 F, 4/10 F<br>1/5 F, 3/10 F<br>1/5 F, 2/10 F<br>1/3 X 1 F, 2/5 F, 5/2 X 5 F | 5 F<br>5 F<br>5 F<br>5 F<br>1 F     | 10F             | 10 F<br>10 F<br>10 F<br>10 F<br>5F   |                 |
| Swiss                                                      | 1/1 F, 6/5 F                                                                                    | 1 F                                 | 1.2.2.3/        | 5 F                                  |                 |
| Italy                                                      | 1/500 Lire                                                                                      | 500 Lire                            |                 | 500 Lire                             |                 |
| UK 1<br>UK ECA                                             | 1/20 P, 3/50 P<br>1/30 P, 2/50 P, 4/£1.00                                                       | 20 P<br>£1.00                       | 20P             | 50 P<br>50 P                         | 1.5.0.0         |
| Spain 1                                                    | 1/25 Peseta, 5/100 Peseta                                                                       | 25 Peseta                           |                 | 100 Peseta                           | 10 P            |
| Japan 1                                                    | 1/100 Yen                                                                                       | 100 Yen                             |                 | 100 Yen                              |                 |

If option desired is not shown above, use custom pricing .

#### **Custom Pricing**

Select With Any Stick Press Any Button To Modify

Return To Adj. Menu (1) Left Chute Units (1) Right Chute Units (1) Third Chute Units (1) Fourth Chute Units (2) Units/Credits (3) Units/Bonus (4) Minimun Units Required (5) Credits To Start (6) Credits To Continue (7) Coins Per Dollar Maximum Credits Return To Adj. Menu

- Coins inserted accumulate units. This adjustment species the number of units given for each coin in the fourth chute (see "units/credit").
- (2) This is the number of coin units required to buy one credit.
- (3) One bonus credit is awarded after this many coin units have accumulated.
- (4) No credits will be awarded until this many coin units have accumulated.
- (5) Each player needs this many credits to begin a game.
- (6) Each player needs this many credits to continue a game.
- (7) The detailed bookkeeping screen shows total collections based on this many coins per dollar. (Set to zero to disable the display of money totals)
- (8) This is the limit for the credits counter. Additional coins inserted will be lost (factory setting: 30)

#### UTILITIES

Move any joystick to select the Utilities option on the Main Menu; then, press any control panel button to activate it.

The Utilities Menu allows the owner/operator to clear the game's bookkeeping memory and to install a custom message.

> Select With Any Stick Activate With Any Button

Clear Credits Clear Coin Counters Clear Game Audits Reset High Score Default Adjustments Full Factory Restore Return To Main Menu

**Utilities Menu** 

Move any joystick to select an item from the Utilities Menu; then, press any control panel button to activate that item. After an item has been activated, you are given the option of resetting that item or not. For example,

## CLEAR COIN COUNTERS ? ARE YOU SURE ?

YES NO

Move any joystick to choose YES or NO; then, press any control panel button to lock in your choice and to return to the Utilities Menu.

To exit the Utilities Menu, move any joystick to select RETURN TO MAIN MENU; then press any control panel button to activate your selection.

## Troubleshooting

#### Problem

No Picture or Distorted Picture.

Turn game On and nothing happens.

No sound.

No General Illumination.

Move joystick and the screen player does not move.

Press Start Button and nothing happens.

Press any control panel button and screen player does not move.

No credit given when coins are inserted.

Too many credits for number of coins inserted.

Game stays in test mode.

#### **Possible Solution**

Check for faulty video board or monitor. Check for disconnected video signal cable.

Check line fuse. Check for +5Vdc at pins C, D, 3, and 4 of the JAMMA Connector.

Check the speaker and speaker connection to pins L and 10 on the JAMMA Connector. Check volume control setting. Check for +12V dc at pins F and 6 on the JAMMA Connector. Check interboard wiring from CPU Board to the Sound Board.

Check the 1A., S.B. fuse.

Check for open wires between the joystick and CPU Board. Check for contamination on joystick switch contacts and CPU Board pins. Check for proper ground.

Check for open wires between the button and CPU Board. Check for contamination on CPU Board pins or the button switch blade contacts. Check for proper ground.

Check for open wires between the button and CPU Board. Check for contamination on CPU Board pins or the button switch blade contacts. Check for proper ground.

Check DIP switch coin setting. Check for contamination on coin switch contacts. Check for an open wire between Coin Switch 1 and pin 16 on the JAMMA Connector or Coin Switch 2 and pin T of the JAMMA Connector.

Check Game Pricing setting. Check for a short between pins T & 16 on the JAMMA Connector.

Check that the Test Switch in the coin door is set to Off.

# MORTAL KOMBAT

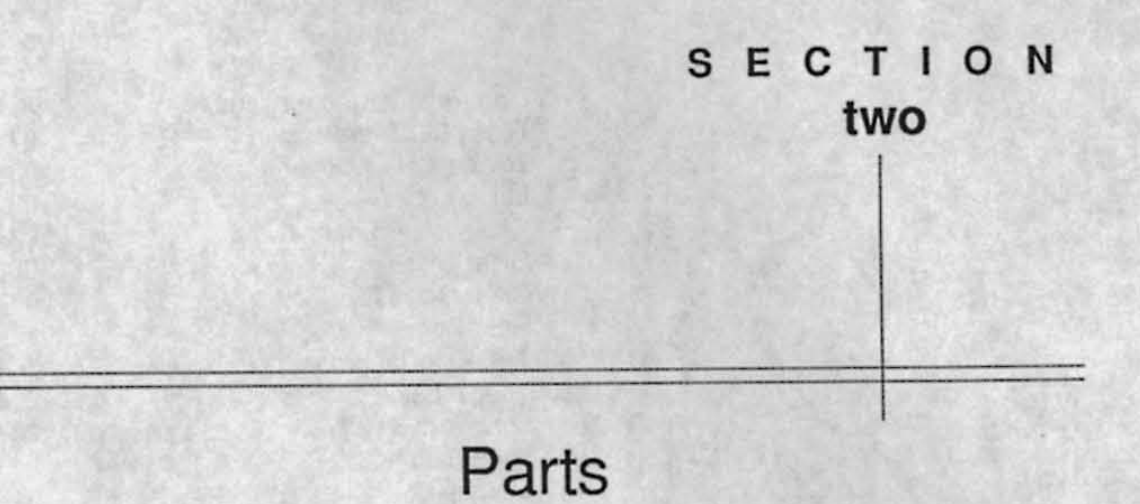

## Cabinet Hardware

| Cabinet Assembly             | A 15620 40025  |
|------------------------------|----------------|
| Shaft Caster                 | A-15059-40025  |
| Leg Leveler Plate            | 01-0155        |
| Leg Adjuster 3 0"            | 01-9155        |
| Caster Wheel                 | 00-7377        |
| Power Switch Plate Assombly  | 20-9027        |
| Power Switch                 | A-15924        |
| i ower Switch                | 5640-13250-00  |
| Front Door Assembly          | A-14267        |
| Latch Bracket                | 01-6994        |
|                              |                |
| Bezel & Instruction Card Set | A-15654        |
| 25" CRT Bezel                | 03-8497        |
| Instruction Card             | 31-1697-40025  |
| Coin Deve Area 11            | and the second |
| Coin Door Assembly           | A-14975        |
| lest Switch                  | A-13115        |
| Coin Door Cable              | H-14923        |
| Coin Door, U.S.A.            | 09-20000-V-1   |
| Line Voltage Cable Asembly   | A 14001        |
| Glass Betainer Bracket       | A-14201        |
| 20" Vent Hole Cover          | 01-9607        |
| LampLock                     | 03-7602        |
| Glass Edge Channel           | 03-8327        |
| Close Close                  | 03-8358        |
| Clear Class                  | 08-7456-4      |
| Clear Glass                  | 08-7456-10     |
| Rear Door                    | 11-1075        |
| TAG Special Wrench           | 16-9074        |
| loggle Latch                 | 20-9347        |
| Long Arm Key T-20            | 20-9620        |
| #555 Bulb, 6.3V              | 24-8768        |
| Marquee                      | 31-1644-40025  |
| Marquee Retainer             | 03-8252-2      |
|                              |                |

## Speakers

| A-14968       |
|---------------|
| H-14922       |
| H-15701       |
| 01-10777      |
| 5045-12914-00 |
| 5555-12924-00 |
| 5555-12929-00 |
|               |

## Manuals

Monitor Manual Instruction Manual

16-3000-103 16-40025-101

## PC Boards

| A-14157-3     |                                                          |
|---------------|----------------------------------------------------------|
| A-13234-40025 |                                                          |
| A-15202-1     |                                                          |
| A-14732-40025 |                                                          |
|               | A-14157-3<br>A-13234-40025<br>A-15202-1<br>A-14732-40025 |

## Transformer Assembly

| Pow | er Pack Assembly         | A-15916       |
|-----|--------------------------|---------------|
|     | Line Cord Assembly       | A-15921       |
|     | Power Pack Chassis Assy  | A-15915       |
|     | Power Pack Jumper Cable  | H-13265       |
|     | Transformer Jumper Cable | H-13378       |
|     | Line Filter Jumper Cable | H-15922       |
|     | G.I. Jumper Cable        | H-15945       |
|     | Varistor, 130V, 10J      | 5017-09044-00 |
|     | Line Filter, 5 Amp       | 5102-10310-00 |
|     | Power Transformer        | 5610-13326-00 |
|     | Fuse, SB, 1A, 250V       | 5731-06569-00 |
|     | Fuse, SB, 3A, 250V       | 5731-10356-00 |
|     | Fuse Holder, Panel       | 5733-12869-00 |

## Fluorescent Lamp Assembly

| Fluorescent Housing & Bracket | C-12679 |
|-------------------------------|---------|
| Housing Mounting Brkt         | 01-9146 |
| Light Fixture                 | 20-9590 |
| 18" Fluorescent Bulb, 15 W    | 24-8809 |

## **Control Panel**

| Housing & Cont | A-15644             |               |
|----------------|---------------------|---------------|
| Control        | Panel Assembly      | A-15645       |
|                | Plate               | A-15638       |
|                | Control Panel Cable | H-15669       |
|                | Latch Bracket       | 01-6994       |
| ,              | Latch Bracket       | 01-9605       |
|                | Wood Control Panel  | 11-1076       |
|                | Red Pushbutton      | 20-9687-1     |
|                | White Pushbutton    | 20-9687-2     |
|                | Blue Pushbutton     | 20-9687-3     |
|                | 8-way Joystick      | 20-9694-1     |
|                | Screened Overlay    | 31-1696-40025 |
| Wood Housing   |                     | 11-1018-2     |
| Toggle Latch   |                     | 20-9347       |

## Monitor

| Monitor Support | Bracket |
|-----------------|---------|
| 25" Monitor     |         |

01-9969 5675-12787-01

## Cables

| Power Pack Jumper         | H-13265       |
|---------------------------|---------------|
| Transformer Jumper        | H-13378       |
| Line Voltage Cable        | H-14235       |
| Piezo Speaker Cable       | H-14922       |
| Coin Door Cable           | H-14923       |
| Video Extension Cable     | H-14924       |
| Sound Power Speaker Cable | H-14925       |
| Video Signal Cable        | H-14949       |
| Switch Power Cable        | H-15203       |
| Control Panel Cable       | H-15669       |
| Main Harness              | H-15670       |
| Speaker Cable             | H-15701       |
| Line Filter Jumper        | H-15922       |
| G.I. Jumper Cable         | H-15945       |
| 20-pin Ribbon Cable       | 5795-10937-06 |
|                           |               |

## A-15202-1 Power Supply Switcher Assembly

Part Number H-15203 01-10500 01-10573 20-9700 Description Switch Power Cable Mounting Bracket Shield P/S Switcher Supply

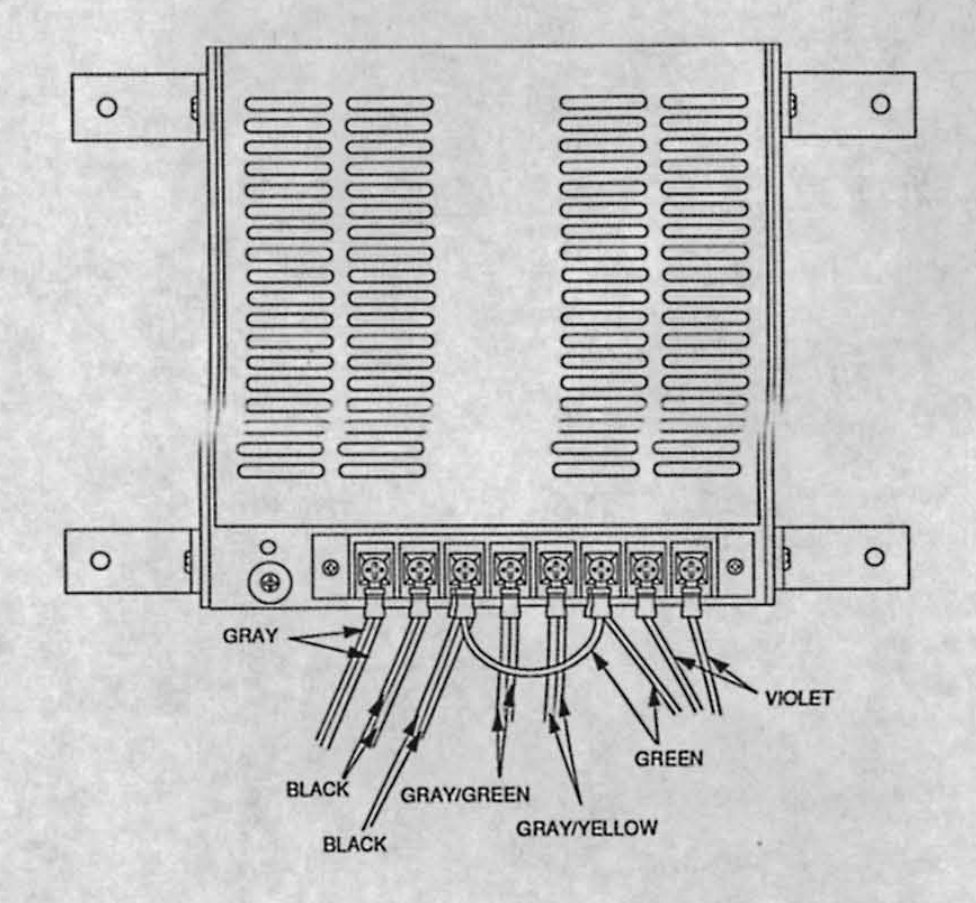

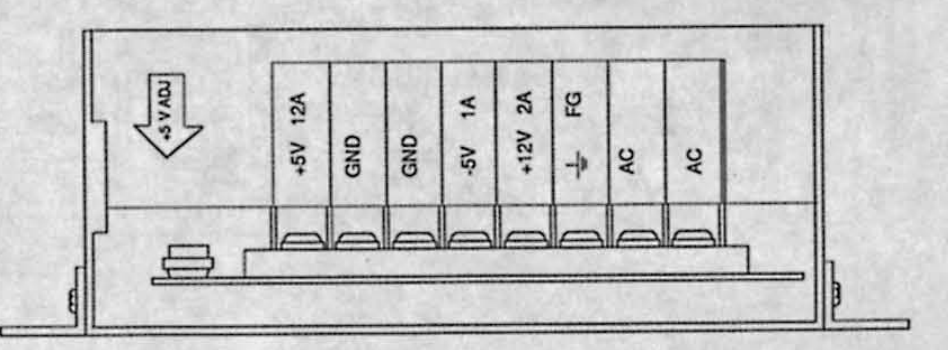

## A-13234-40025 CPU Board Assembly

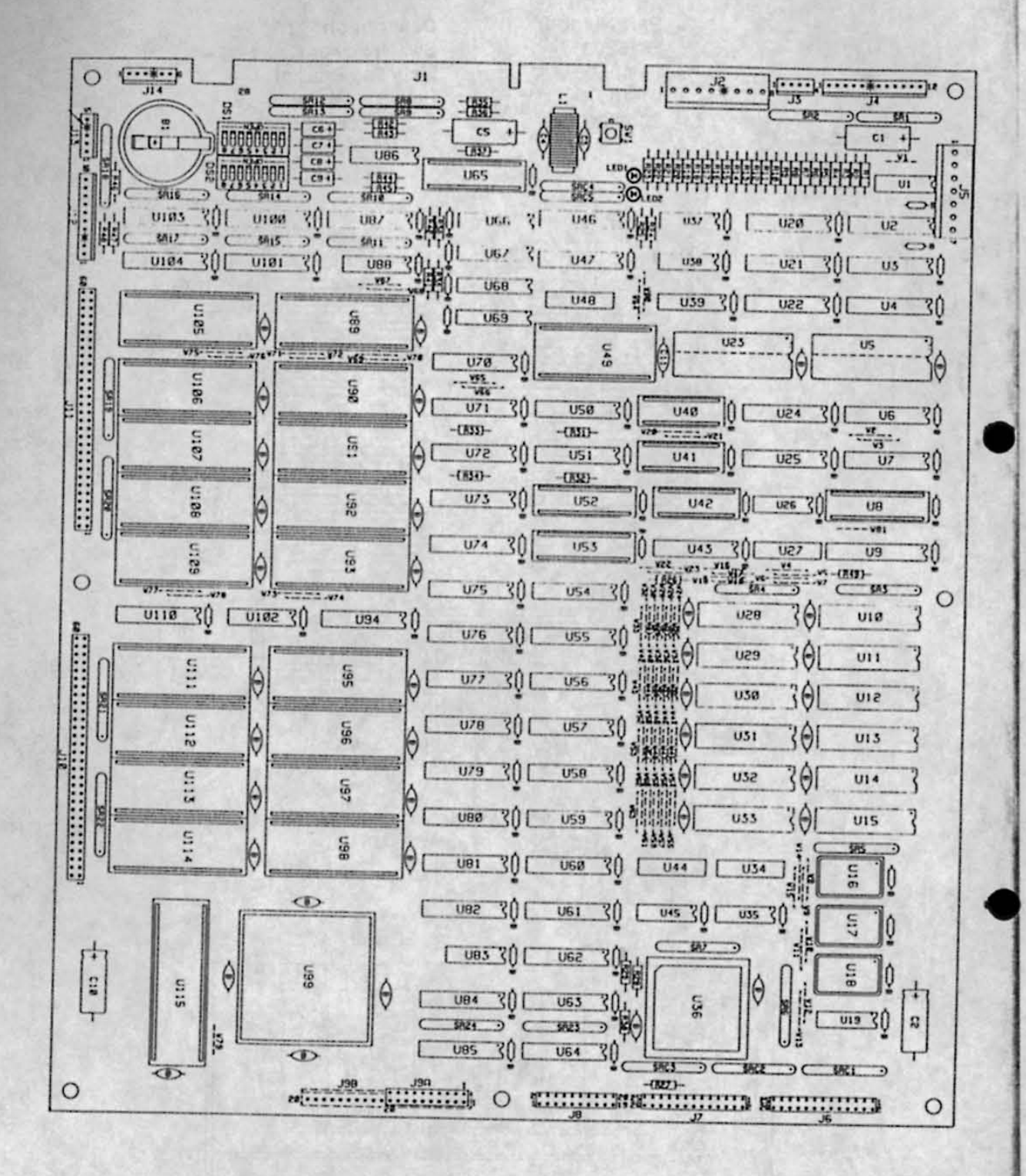

## A-13234-40025 CPU Board Parts

| Part Number          | Designator                                 | Description             | Part Number     | Designator       | Description                   |
|----------------------|--------------------------------------------|-------------------------|-----------------|------------------|-------------------------------|
| 5281-09737-00        | U1                                         | IC. 74LS86              | 5671-09019-00   | LED1, LED2       | LED. Bed                      |
| 5317-12211-00        | U2, U20, U24, U43,                         | IC, 74ALS541            | 5551-09822-00   | LI               | Inductor, 4.7uH               |
|                      | U61, U62, U70                              |                         | 5645-09025-00   | DS1, DS2         | DIP Switch 16-pin             |
| 5317-12212-00        | U3, U6, U7, U21,                           | IC, 74ALS574            | 5641-12551-00   | SW1              | Pushbutton Switch             |
|                      | U25, U50, U58, U63,                        |                         | 5881-12315-00   | B1               | Battery Holder                |
|                      | U64, U71, U72, U74,                        |                         | 5791-10862-08   | J2               | 8-pin Connector               |
|                      | U79, U84, U85                              | and the second second   | 5791-12461-12   | J4               | 12-pin Connector              |
| 5317-12208-00        | U4, U22, U54-U57,                          | IC, 74ALS245            | 5791-10850-00   | J6, J7           | 26-pin Ribbon Connector       |
|                      | 059, 060, 075-078,                         |                         | 5791-09437-00   | J8               | 20-pin Ribbon Connector       |
|                      | 080, 081, 094, 0110                        |                         | 5791-12461-10   | J12              | 10-pin Connector              |
| 5340-12840-00        | 05,023                                     | IC, 8K x 8 Static HAM   | 5700-12252-00   | 012-015          | 24-pin Socket                 |
| 5/00-12047-00        | 08, 052, 053, 065                          | 24-pin Socket           | 5791-12461-05   | J13              | 5-pin Connector               |
| 5521-10421-00        | 1117                                       | 46MINZ Atal             | 5791-12461-04   | J3               | 4-pin Connector               |
| 5283.10468.00        | 1110 1145                                  |                         | 5/91-12461-20   | JAY' 788         | 20-pin Connector              |
| 5010.10840.00        | 1127 1124 1144 1140                        | 1000 DID Dee            | 5/91-12461-04   | 014              | 6-pin Connector               |
| 5286-13209-00        | 1135                                       | IC 744500               | 5880-11050-00   | 61               | Lithium Battery, 3A           |
| 5700-12253-00        | U36                                        | 68-pin Socket           | A.5346.40025.1  | 119              | IC PLD Color PAM Control      |
| 5280-09309-00        | U37                                        | IC. 7407                | 5400-12220-00   | 1136             | IC TMS34010 50 GSP            |
| 5281-09487-00        | U38                                        | IC. 74LS74              | A-5346-40025-2  | U40              | IC. PLD Address Decode        |
| 5434-12255-00        | U39                                        | MAX691                  | A-5346-40025-3  | U41              | IC. PLD Video RAM Control     |
| 5700-09915-00        | U40, U41, U42                              | 20-pin Socket           | A-5346-40025-4  | U42              | IC, PLD Local Control         |
| 5311-12287-00        | U46, U47, U87, U100                        | IC, 74HC541             | 5340-12558-00   | U49              | IC, 8K x 8 Static RAM, 150ns  |
|                      | U101, U103, U104                           |                         | A-5346-40025-5  | U52              | IC, PLD Video RAM Sequencer   |
| 5700-10176-00        | U49                                        | 28-pin Socket           | A-5346-40025-6  | U53              | IC, PLD Image ROM Control     |
| 5311-12285-00        | U51, U73, U82                              | IC, 74HC573             | A-5346-40025-7  | U65              | IC, PLD Miscellaneous Control |
| 5340-12014-00        | U66-U69                                    | IC, 4464 DRAM, 64 x 4   | A-5343-40025-1  | U89              | IC, Game EPROM                |
| 5283-10552-00        | U83                                        | IC, 74F04               | A-5343-40025-10 | U105             | IC, Game EPROM                |
| 5370-12602-00        | U86                                        | IC, ULN2064B            | A-5346-40025-8  | U115             | IC, PLD Autoerase Controller  |
| 5317-12023-00        | U88                                        | IC, 74ALS138            | 5410-12239-00   | U99              | IC, Custom ASIC               |
| 5700-12088-00        | U89-U93, U95-U98,                          | 32-pin Socket           | 5340-12213-00   | U10-U15, U28-U33 | IC, VRAM 64K x 4, 150ns       |
|                      | U105-U109, U111-U1                         | 14                      | 5341-13297-00   | U111             | IC, ROM                       |
| 5700-12254-00        | U99                                        | 114-pin Socket          | 5341-13297-01   | U95              | IC, ROM                       |
| 5317-12024-00        | U102                                       | IC, 74ALS139            | 5341-13297-02   | U106             | IC, ROM                       |
| 5700-08985-00        | U115                                       | 40-pin Socket           | 5341-13297-03   | U112             | IC, ROM                       |
| 5010-08991-00        | R1, R24, R27                               | 4.7KΩ Res., 5%, 1/4W    | 5341-13297-04   | U96              | IC, ROM                       |
| 5010-10204-00        | R2, R7, R12                                | 1KΩ Res., 2%, 1/4W      | 5341-13297-05   | U107             | IC, ROM                       |
| 5010-10205-00        | R3, R8, R13                                | 2KΩ Res., 2%, 1/4W      | 5341-13297-06   | U113             | IC, ROM                       |
| 5010-10000-00        | R4, R9, R14                                | 3.9KΩ Res., 5%, 1/4W    | 5341-13297-07   | U97              | IC, ROM                       |
| 5010-09219-00        | R5, R10, R15                               | 8.2KΩ Res., 5%, 1/4W    | 5341-13297-08   | U108             | IC, ROM                       |
| 5010-08772-00        | R6, R11, R16                               | 15KΩ Res., 5%, 1/4W     | 5341-13297-09   | U114             | IC, ROM                       |
| 5010-09001-00        | R23, R25                                   | 330Ω Res., 5%, 1/4W     | 5341-13297-10   | U98              | IC, ROM                       |
| 5010-09036-00        | R26, R29-R34, R50<br>R51                   | 100Ω Res., 5%, 1/4W     | 5341-13297-11   | U109             | IC, ROM                       |
| 5010-09416-00        | R35-R37, R46-R48                           | 470Ω Res., 5%, 1/4W     |                 |                  |                               |
| 5010-08997-00        | R38-R45                                    | 2.7KΩ Res., 5%, 1/4W    |                 |                  |                               |
| 5010-09534-00        | W2, W8, W11, W12,<br>W14, W21, W22, W24    | 0Ω Res., 1/4W           |                 |                  |                               |
|                      | W34 W36 W30 W41                            |                         |                 |                  |                               |
| A THE MAN AND A REAL | W42 W45 W47 W48                            |                         |                 |                  |                               |
|                      | W50 W52 W55 W57                            |                         |                 |                  |                               |
|                      | W58, W60, W62, W65                         |                         |                 |                  |                               |
|                      | W68 W69 W71 W73                            |                         |                 |                  |                               |
|                      | W75. W77. W80                              |                         |                 |                  |                               |
| 5043-08980-00        | В                                          | .01uf Cap., 10V, Axial  |                 |                  |                               |
| 5040-08986-00        | C1, C2, C5, C10                            | 100ul Cap., 10V, Axial  |                 |                  |                               |
| 5043-09845-00        | C3, C4                                     | .001µf Cap., 10V, Axial |                 |                  |                               |
| 5041-09243-00        | C6-C9                                      | 10µf Cap., 10V, Axial   |                 |                  |                               |
| 5043-08996-00        | C11                                        | .1µf Cap, Axial         |                 |                  |                               |
| 5019-12611-00        | SR1, SR3, SR8,<br>SR9, SR12, SR13,<br>SD18 | 470Ω SIP, 5 Res.        |                 |                  |                               |
| 5019-09362-00        | SR3, SR4, SR6,                             | 4.7KQ SIP. 9 Res.       |                 |                  |                               |
|                      | SR7, SR11, SR15,<br>SR17, SR19, SR20       |                         |                 |                  |                               |
|                      | SR21, SR22, SR23                           |                         |                 |                  |                               |
|                      | SR24, SRC1, SRC2                           |                         |                 |                  |                               |
|                      | SRC3                                       |                         |                 |                  |                               |
| 5019-10143-00        | SR5                                        | 4700 SIP. 9 Res         |                 |                  |                               |
| 5060-10396-00        | SRC4, SRC5.                                | 4.7KQ SIP, 470pf        |                 |                  |                               |
|                      | SRC10, SRC14,                              |                         |                 |                  |                               |

## A-14732-40025 Sound Board Assembly

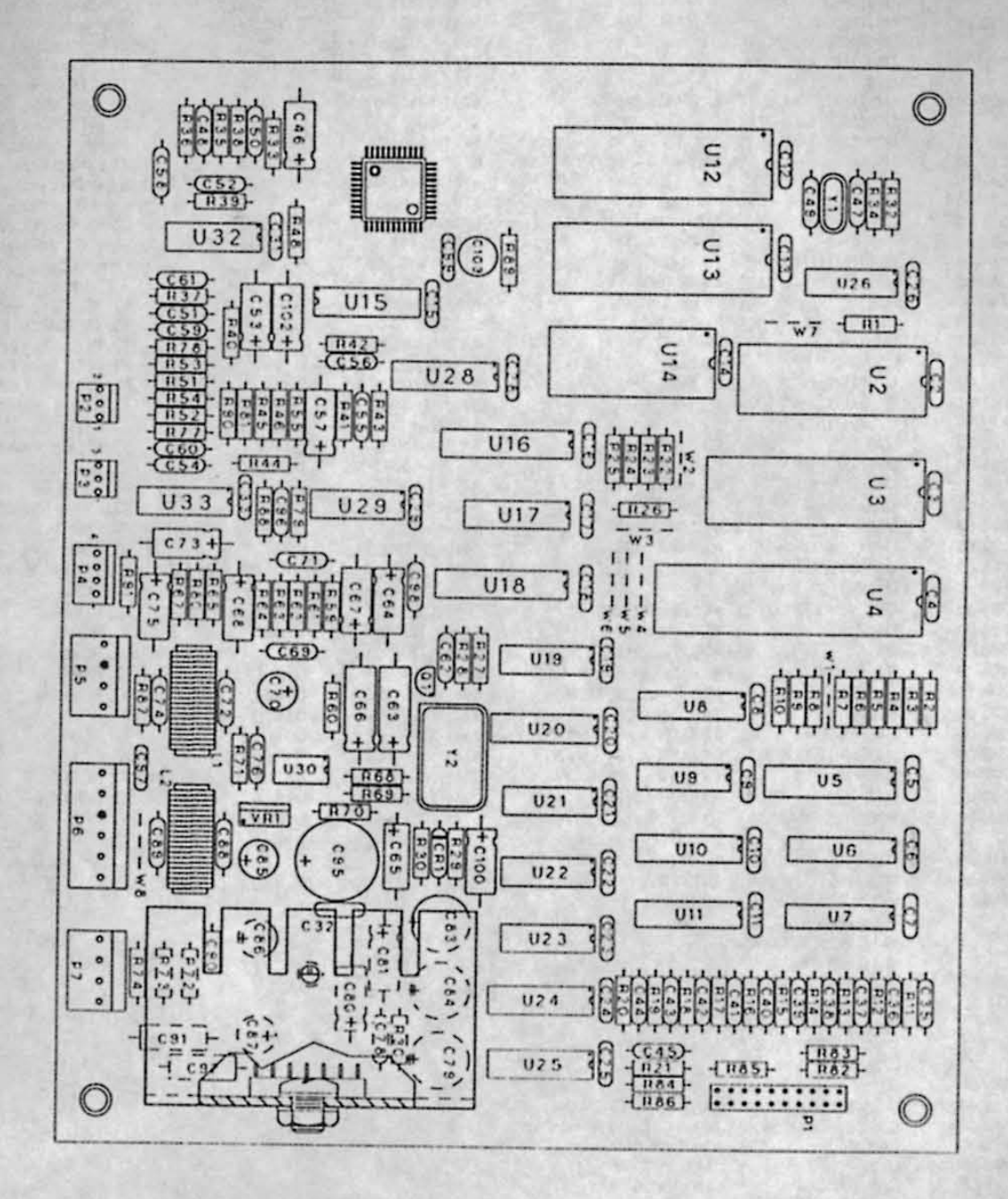

## A-14732-40025 Sound Board Parts

| the second second second second second second second second second second second second second second second se |                                          |                         |                 |                    |                        |
|----------------------------------------------------------------------------------------------------|------------------------------------------|-------------------------|-----------------|--------------------|------------------------|
| Part Number                                                                                                    | Designator                               | Description             | Part Number     | Designator         | Description            |
| 5340.12058.00                                                                                                   | U7. U11. U24                             | IC, 26LS31              | 5040-09421-00   | C70, C85-C87, C103 | 100µf Cap., 25V        |
| 5340-12050-00                                                                                                   | U6, U10, U25                             | IC, 26LS32              | 5040-09506-00   | C79, C83, C84      | 220µf Cap., 16V        |
| 5281-00850-00                                                                                                   | U19                                      | IC, 74LS11              | 5040-12670-00   | C95                | 2200µf Cap., 16V       |
| 5281-09215-00                                                                                                   | U26                                      | IC, 74LS04              | 5070-08919-00   | CR1                | 1N4148 Diode           |
| 5201-09210-00                                                                                                   | 1121                                     | IC. 74LS14              | 5160-12891-00   | Q1                 | MPS3646 Trans.         |
| 5201-09051-00                                                                                                   | 119 1122 1123                            | IC. 74L S74             | 5551-09822-00   | L1. L2             | 4.7µH Inductor, 3A     |
| 5281-09487-00                                                                                                   | 118                                      | IC 241 S138             | 5700-09006-00   | U28                | 16-pin Socket          |
| 5281-09745-00                                                                                                   | 1120                                     | IC 741 S139             | 5700-09915-00   | U18                | 20-pin Socket          |
| 5281-09246-00                                                                                                   | 11:7                                     | IC 741 S174             | 5700-09004-00   | U14                | 24-pin Socket          |
| 5281-09733-00                                                                                                   | 115 1146                                 | IC 741 \$374            | 5700-08985-00   | U4                 | 40-pin Socket          |
| 5281-09486-00                                                                                                   | 05.016                                   | IC State DAM OV + 9     | 5700-12088-00   | 113 1112 1113      | 32-pin Socket          |
| 5340-12278-00                                                                                                   | UZ                                       | IC, Static HAM, ON X O  | 5700-12000-00   | P5 P7              | 4.nin Header           |
| 5370-12260-00                                                                                                   | 030                                      | IC, 3340 Attenuator     | 5/91-10862-04   | Po, Fr             | 6 nin Header           |
| 5460-12743-00                                                                                                   | VR1                                      | KC, 7809 Regulator, +9V | 5791-10862-06   | P0                 | 20 nin Handar          |
| 5370-12960-00                                                                                                   | U29                                      | KC, LM324 Op Amp        | 5791-09437-00   | PI                 | Lost Sick              |
| 5370-12730-00                                                                                                   | U32, U33                                 | IC, TL084 Op Amp        | 01-10516        |                    | C 22 Llas Mut          |
| 5371-12727-00                                                                                                   | U15                                      | AD7524 DAC              | 4406-01128-00   |                    | 6-32 Hex Nut           |
| 5370-12963-00                                                                                                   | U31                                      | HA13116 Pwr. Amp        | 4006-01003-06   |                    | 6-32 x 3/8 P-PH-S      |
| 5521-10931-00                                                                                                   | Y2                                       | 8Mhz Oscillator         | 20-9690-18      |                    | Spacer, 1-1/8          |
| 5520-09020-00                                                                                                   | Y1                                       | 3.58 Mhz Crystal        | A-5343-40025-19 | U3                 | IC, EPROM              |
| 5010-09534-00                                                                                                   | W2, W3, W5, W7, W8                       | 0Ω Resistor             | 5400-10320-00   | U4                 | IC, 68B09E, MPU        |
| 5010-12061-00                                                                                                   | B72-B74                                  | 3.30 Res., 5%, 1/2W     | A-5343-40025-20 | U12                | IC, EPROM              |
| 5010.00020.00                                                                                                   | Rag                                      | 100 Bes. 5% 1/4W        | A-5343-40025-21 | U13                | IC, EPROM              |
| 5010-09039-00                                                                                                   | B11-B21                                  | 470 Bes 5% 1/4W         | 5370-11086-00   | U14                | IC, YM2151 Sound Gene  |
| 5010-10170-00                                                                                                   | DA D20 D00                               | 1000 Bes 5% 1/4W        | A-5346-40025-9  | U18                | IC, PLD Sound          |
| 5010-09036-00                                                                                                   | Doz                                      | 1500 Bos 5% 1/4W        | 5371-11087-00   | U28                | IC, YM3012 DAC         |
| 5010-09187-00                                                                                                   | 000                                      | 2200 Dec 5% 1/4W        | 5433-12062-00   | UI                 | IC. OKI6295, 4 Channel |
| 5010-09160-00                                                                                                   | 000 Dec Dec Doc                          | 4700 Dos 5% 1/4W        | 03.833912002-00 |                    | Mig. Spacer, 1/4"      |
| 5010-09416-00                                                                                                   | H32, H43, H41, H82                       | 4/011 Hes., 5%, 1/4W    | 03-0330-1       |                    | mig. opucor, int       |
| 5010-09358-00                                                                                                   | H43, H68                                 | 1K11 Hes., 5%, 1/4W     |                 |                    |                        |
| 5010-08998-00                                                                                                   | R22-R24, R26, R59,<br>R61                | 2.2K11 Hes., 5%, 1/4W   |                 |                    |                        |
| 5010-08983-00                                                                                                   | R28                                      | 3.3KΩ Res., 5%, 1/4W    |                 |                    |                        |
| 5010-10000-00                                                                                                   | R87                                      | 3.9KΩ Res., 5%, 1/4W    |                 |                    | and the second second  |
| 5010-08991-00                                                                                                   | R1-R3, R5-R10, R25,<br>R84-R86, R91      | 4.7KΩ Res., 5%, 1/4W    |                 |                    |                        |
| 5010-09219-00                                                                                                   | R69                                      | 8.2KΩ Res., 5%, 1/4W    |                 |                    |                        |
| 5010-09034-00                                                                                                   | R62, R63, R67, R70,<br>R80               | 10KΩ Res., 5%, 1/4W     |                 |                    |                        |
| 5010-09269-00                                                                                                   | R64                                      | 12KΩ Res., 5%, 1/4W     |                 |                    |                        |
| 5010-09324-00                                                                                                   | R68                                      | 27KΩ Res., 5%, 1/4W     |                 |                    |                        |
| 5010-09325-00                                                                                                   | R36                                      | 39KΩ Res., 5%, 1/4W     |                 |                    |                        |
| 5010-09035-00                                                                                                   | R29, R53, R81                            | 47KΩ Res., 5%, 1/4W     |                 |                    |                        |
| 5010-10987-00                                                                                                   | R77, R78                                 | 56KΩ Res., 5%, 1/4W     |                 |                    |                        |
| 5010-10650-00                                                                                                   | R38, R45, R51                            | 62KΩ Res., 5%, 1/4W     |                 |                    |                        |
| 5010-08776-00                                                                                                   | R31, R71                                 | 68KΩ Res., 5%, 1/4W     |                 |                    |                        |
| 5010-10257-00                                                                                                   | R35                                      | 75KΩ Res., 5%, 1/4W     |                 |                    |                        |
| 5010-12927-00                                                                                                   | R79                                      | 82KΩ Res., 5%, 1/4W     |                 |                    |                        |
| 5010-09162-00                                                                                                   | R33, R48, R54, R55,<br>R60, R65          | 100KΩ Res., 5%, 1/4W    |                 |                    |                        |
| 5010-12965-00                                                                                                   | R39                                      | 130KΩ Res., 5%, 1/4W    |                 |                    |                        |
| 5010-09134-00                                                                                                   | R40, R44, R46, R52                       | 150KQ Res., 5%, 1/4W    |                 |                    |                        |
| 5010-12964-00                                                                                                   | R37. R42                                 | 820KQ Res., 5%, 1/4W    |                 |                    |                        |
| 5048-11027-00                                                                                                   | C59 C60                                  | 33pf Cap., 10%          |                 |                    |                        |
| 5043-10264-00                                                                                                   | C50 C62                                  | 68pf Cap., 10%          |                 |                    |                        |
| 5043-09492-00                                                                                                   | C35-C45, C47, C49,<br>C98                | 100pf Cap., 10%         |                 |                    |                        |
| 5048-12748-00                                                                                                   | C54, C61, C96                            | 220pf Cap., 10%         |                 |                    |                        |
| 5048-11030-00                                                                                                   | C71                                      | 470pf Cap., 10%         |                 |                    |                        |
| 5048-12506-00                                                                                                   | C78                                      | 820pf Cap., 10%         |                 |                    |                        |
| 5048-11031-00                                                                                                   | C48 C55 C76                              | 1000pf Cap., 10%        |                 |                    |                        |
| 5049-11065-00                                                                                                   | C69                                      | 2200pl Cap., 10%        |                 |                    |                        |
| 5048-12067-00                                                                                                   | C58                                      | 2700pf Cap., 10%        |                 |                    |                        |
| 5048-11072-00                                                                                                   | C51 C56                                  | 3300pf Cap., 10%        |                 |                    |                        |
| 5048-12066-00                                                                                                   | 051,030                                  | 3900ol Cap. 10%         |                 |                    |                        |
| 5043-08980-00                                                                                                   | C2-C26, C28, C29,                        | .01µf Cap., 10%         |                 |                    |                        |
|                                                                                                    | 031-033, 097, 099                        | tul Cap 10%             |                 |                    |                        |
| 5045-12926-00                                                                                                   | 030-032 000 000                          | tul Cap 20%             |                 |                    |                        |
| 5043-08996-00                                                                                                   | 072, 074, 088, 089                       | 22. Can 10.             |                 |                    |                        |
| 5048-12036-00                                                                                                   | C65                                      | .22µ1 Cap., 10%         |                 |                    |                        |
| 5040-09365-00                                                                                                   | C68                                      | im Cap.,                |                 |                    |                        |
| 5040-09343-00                                                                                                   | C46, C53, C57, C64,<br>C67C73, C75, C81, | 10µ1 Cap., 16V, 20%     |                 |                    |                        |
| 5040-09332-00                                                                                                   | C63, C66, C80                            | 47µf Cap., 25V          |                 |                    |                        |

rator

NOTES 2-10

# **MORTAL KOMBAT**

SECTION three

Schematics and Wiring Diagrams

| Function         | Wire Color    | Pin | Pin | Wire Color     | Function          |
|------------------|---------------|-----|-----|----------------|-------------------|
| Ground           | Black         | 1   | A   | Black          | Ground            |
| Ground           | Green-Brown   | 2   | B   | Black          | Ground            |
| +5 Volts DC      | Gray          | 3   | C   | Gray           | +5 Volts DC       |
| +5 Volts DC      | Gray          | 4   | D   | Gray           | +5 Volts DC       |
| -5 Volts DC      | Gray-Green    | 5   | E   | Gray-Green     | -5 Volts DC       |
| +12 Volts DC     | Grav-Yellow   | 6   | F   | Gray-Yellow    | +12 Volts DC      |
|                  | Key           | 7   | H   | Key            | States and states |
| Counter 1        | White-Orange  | 8   | J   | White-Green    | Counter 2         |
|                  | N/C           | 9   | K   | N/C            |                   |
| Speaker (+)      | Red-Violet    | 10  | L   | Green-Violet   | Speaker (-)       |
| - Statistic Life | N/C           | 11  | M   | N/C            |                   |
| Video Red        | Red           | 12  | N   | Green          | Video Grn         |
| Video Blue       | Brown         | 13  | P   | White          | Video Sync        |
| Video Grd        | Shield        | 14  | B   | White-Red      | Service Credit    |
| Test             | Green         | 15  | S   | White-Violet   | Slam Tilt         |
| 1 Coin           | White-Blue    | 16  | T   | Yellow-White   | 2 Coin            |
| 1 Start          | Yellow-Green  | 17  | U   | Yellow-Blue    | 2 Start           |
| 1 Up             | Orange-Black  | 18  | V   | · Yellow-Black | 2 Up              |
| 1 Down           | Orange-Brown  | 19  | W   | Yellow-Brown   | 2 Down            |
| 1 Left           | Orange-Red    | 20  | X   | Yellow-Red     | 2 Left            |
| 1 Bight          | Orange        | 21  | Y   | Yellow-Orange  | 2 Bight           |
| 1 High Punch     | Orange-Yellow | 22  | Z   | Yellow-Violet  | 2 High Punch      |
| 1 Block          | Orange-Green  | 23  | 8   | Yellow-Grav    | 2 Block           |
| 1 High Kick      | Orange-Blue   | 24  | b   | Violet-Black   | 2 High Kick       |
| N/C              | NC            | 25  | C   | N/C            | N/C               |
| N/C              | N/C           | 26  | d   | N/C            | N/C               |
| Ground           | NC            | 27  | 1 0 | N/C            | Ground            |
| Ground           | Black         | 28  | 11  | Black          | Ground            |

#### **JAMMA Chart**

## Interboard Wiring Diagram

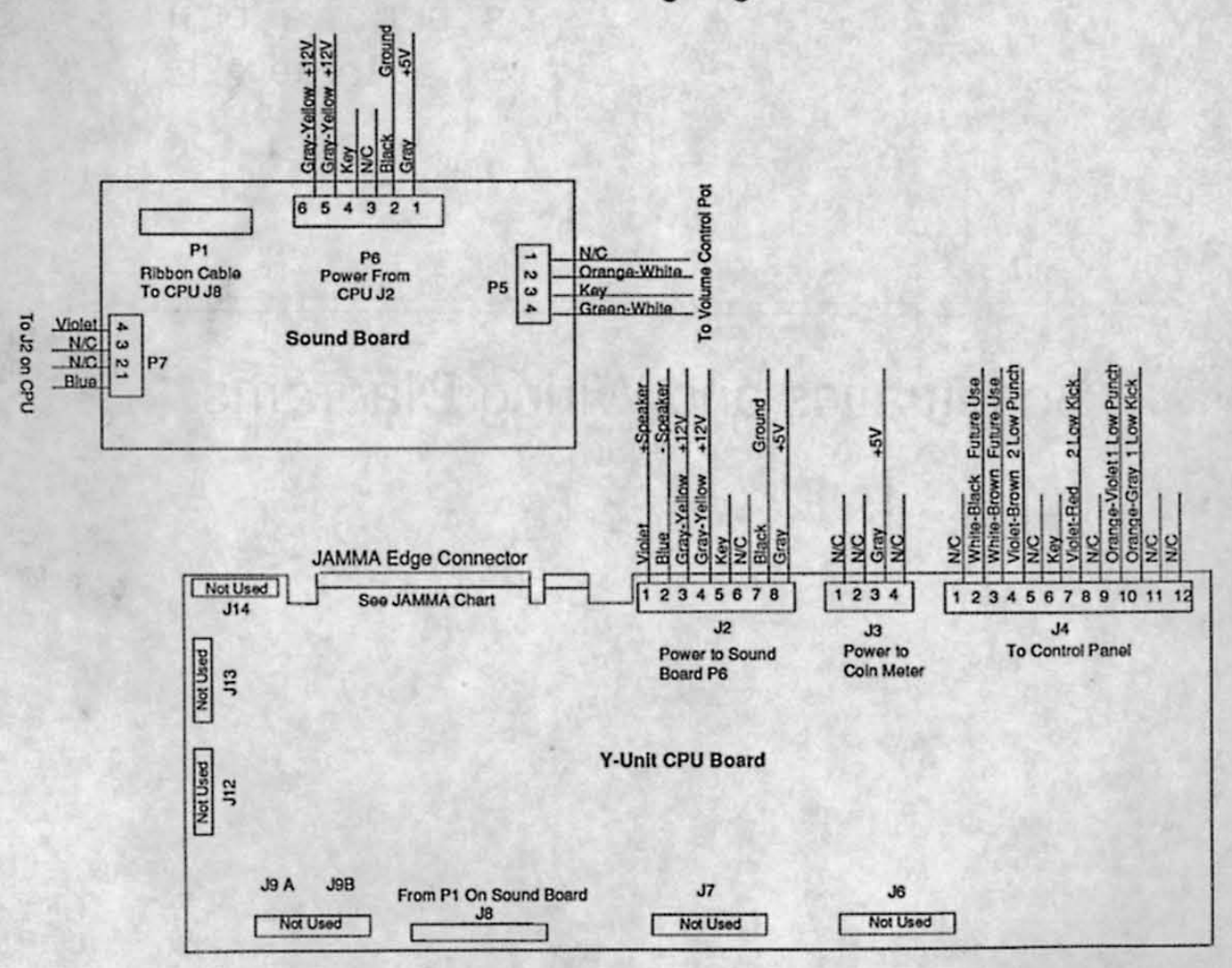

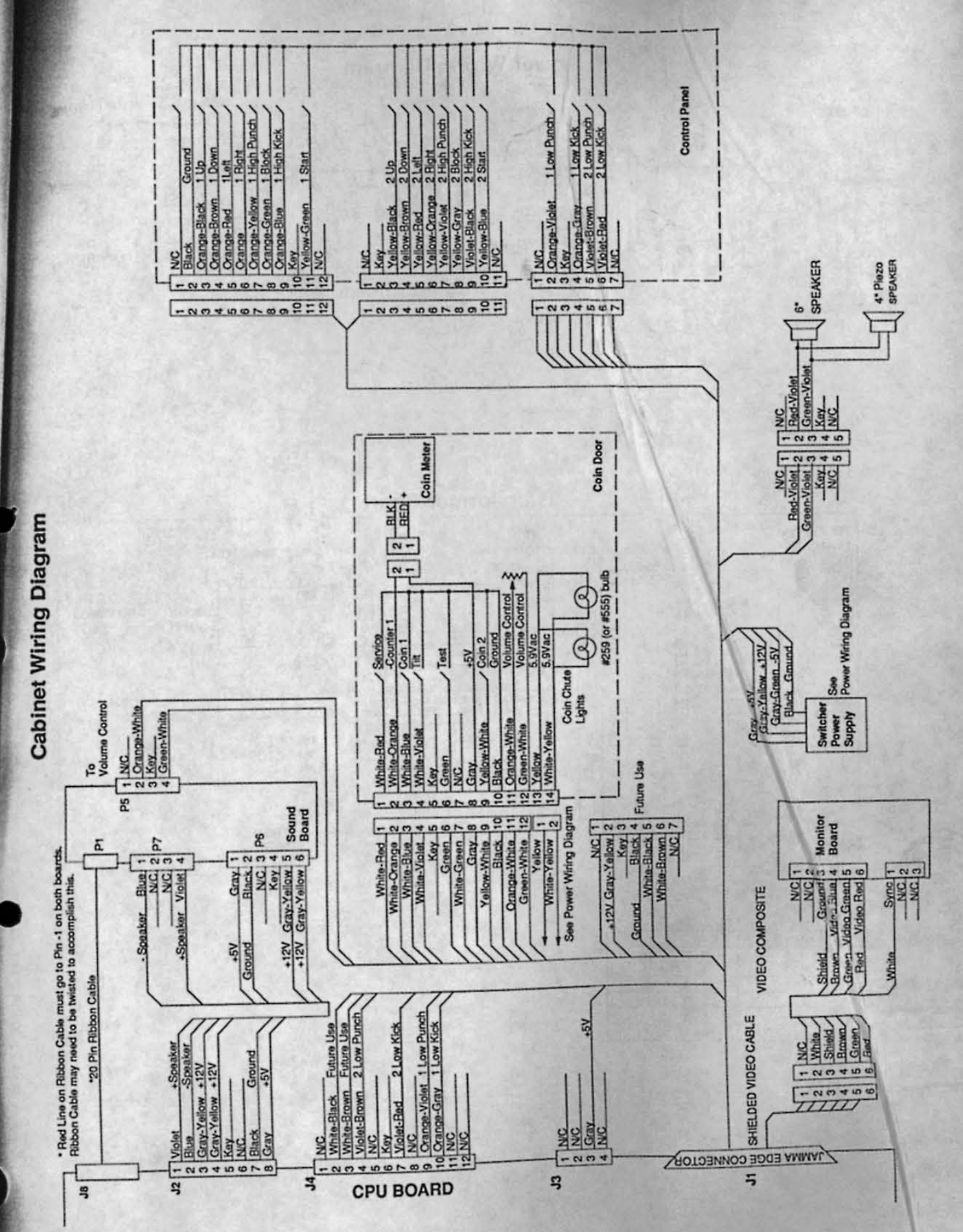

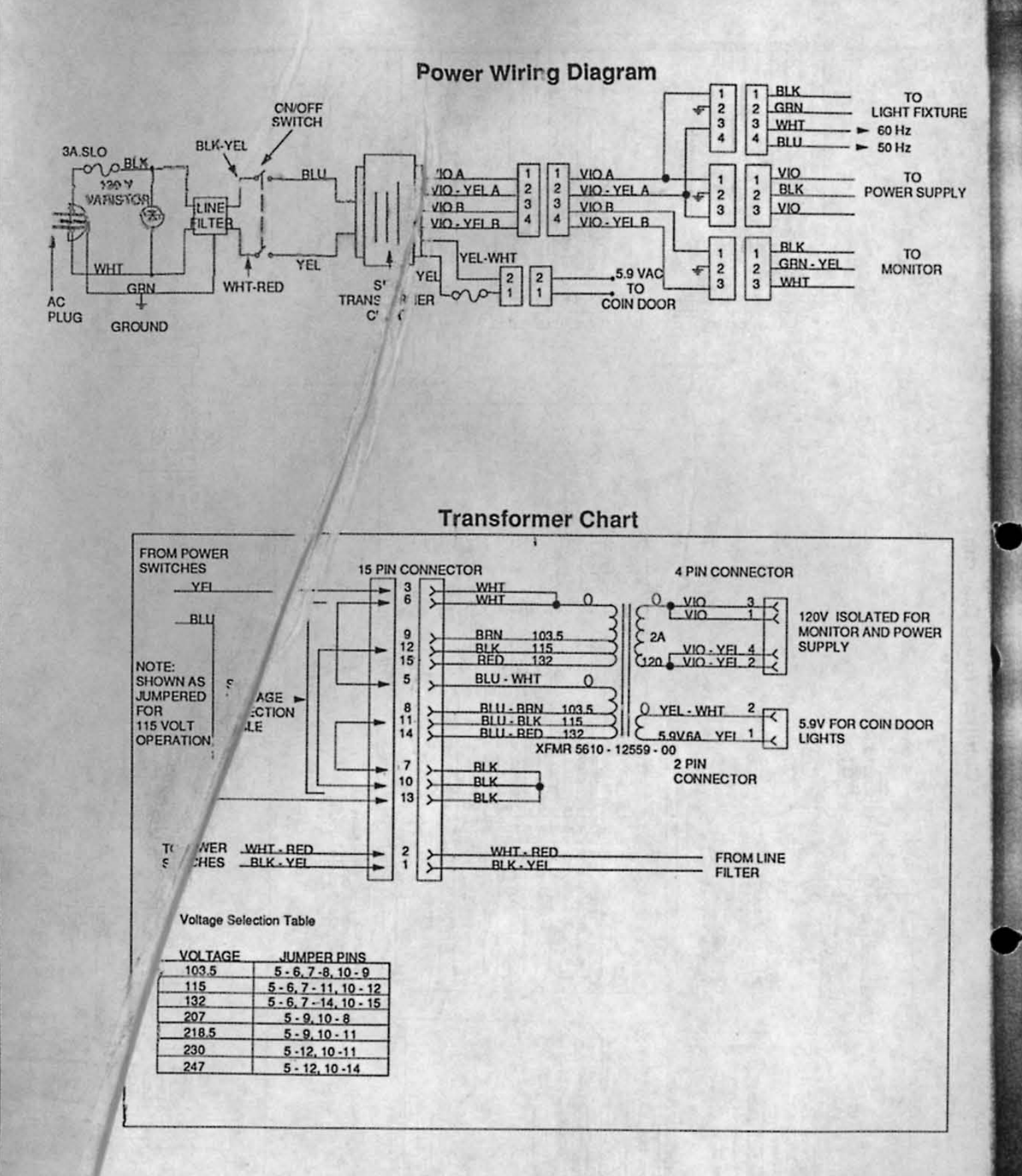

4

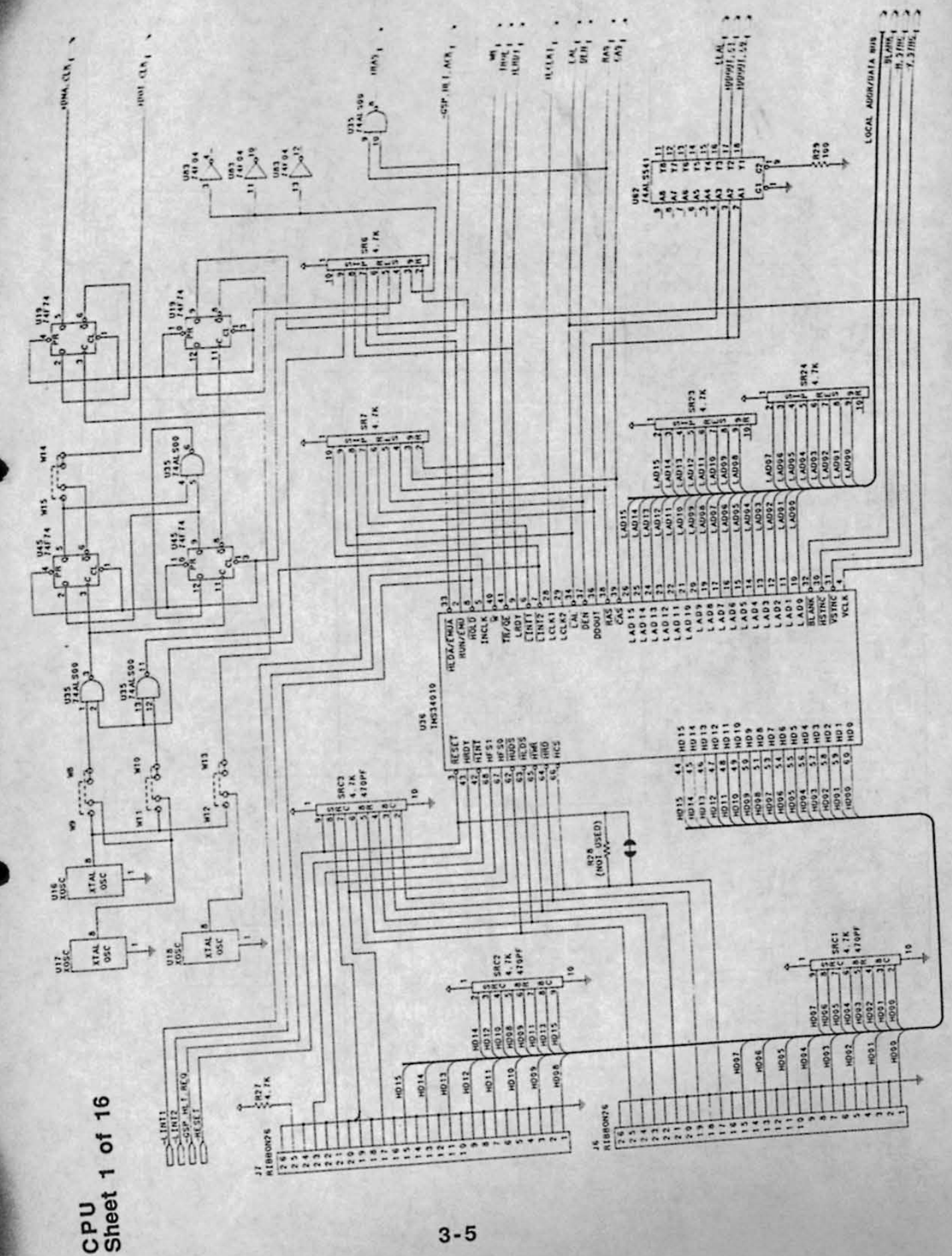

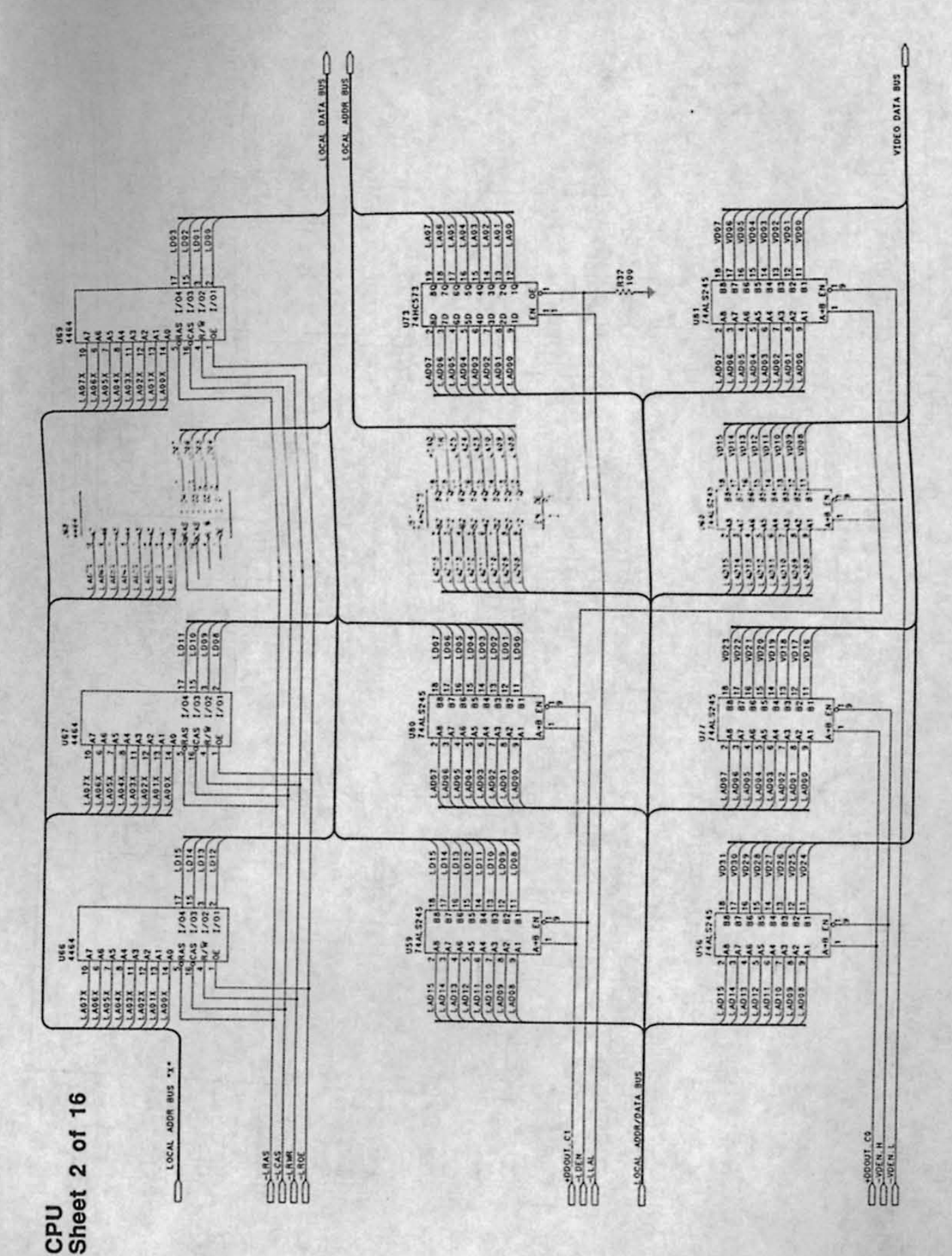

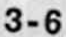

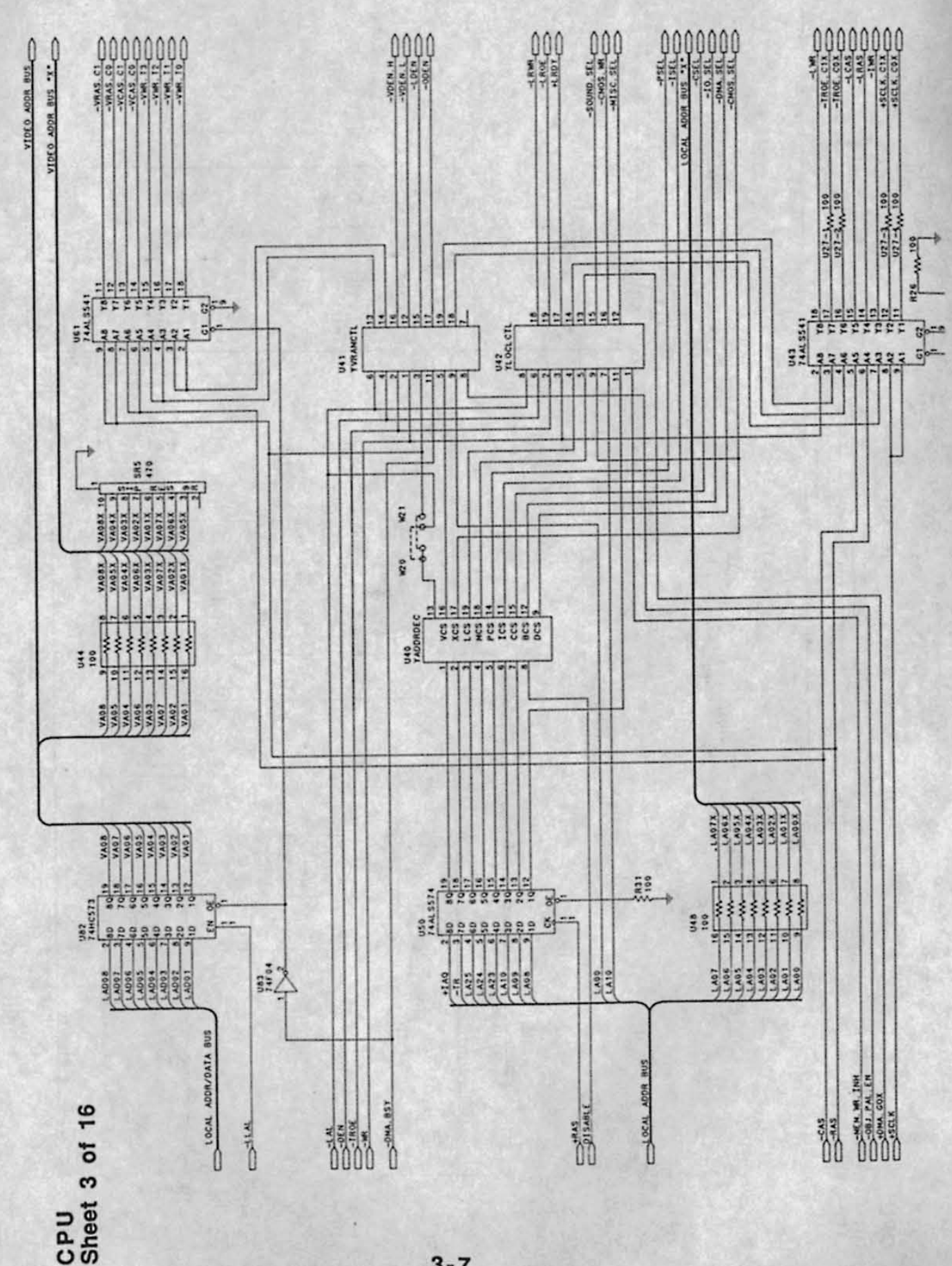

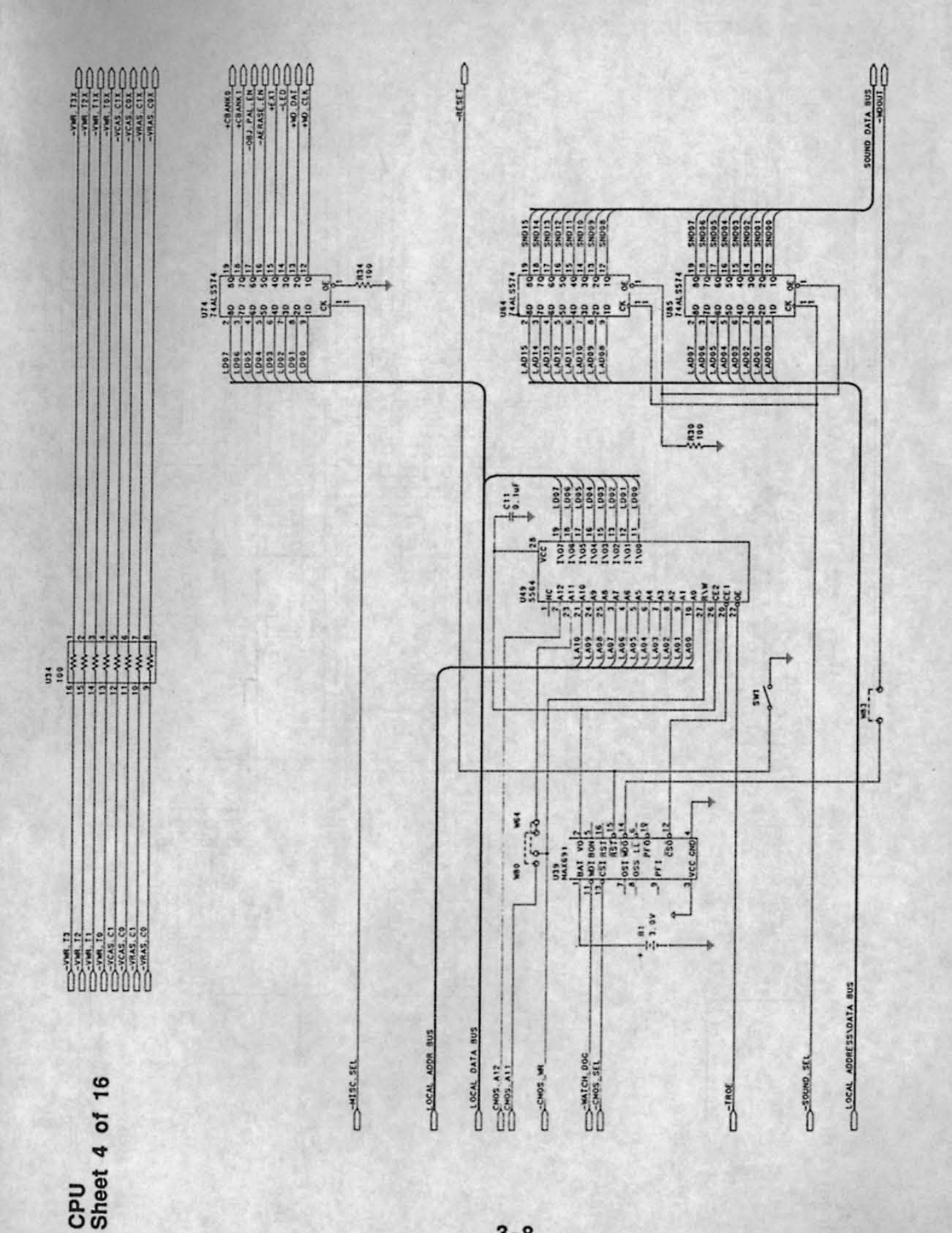

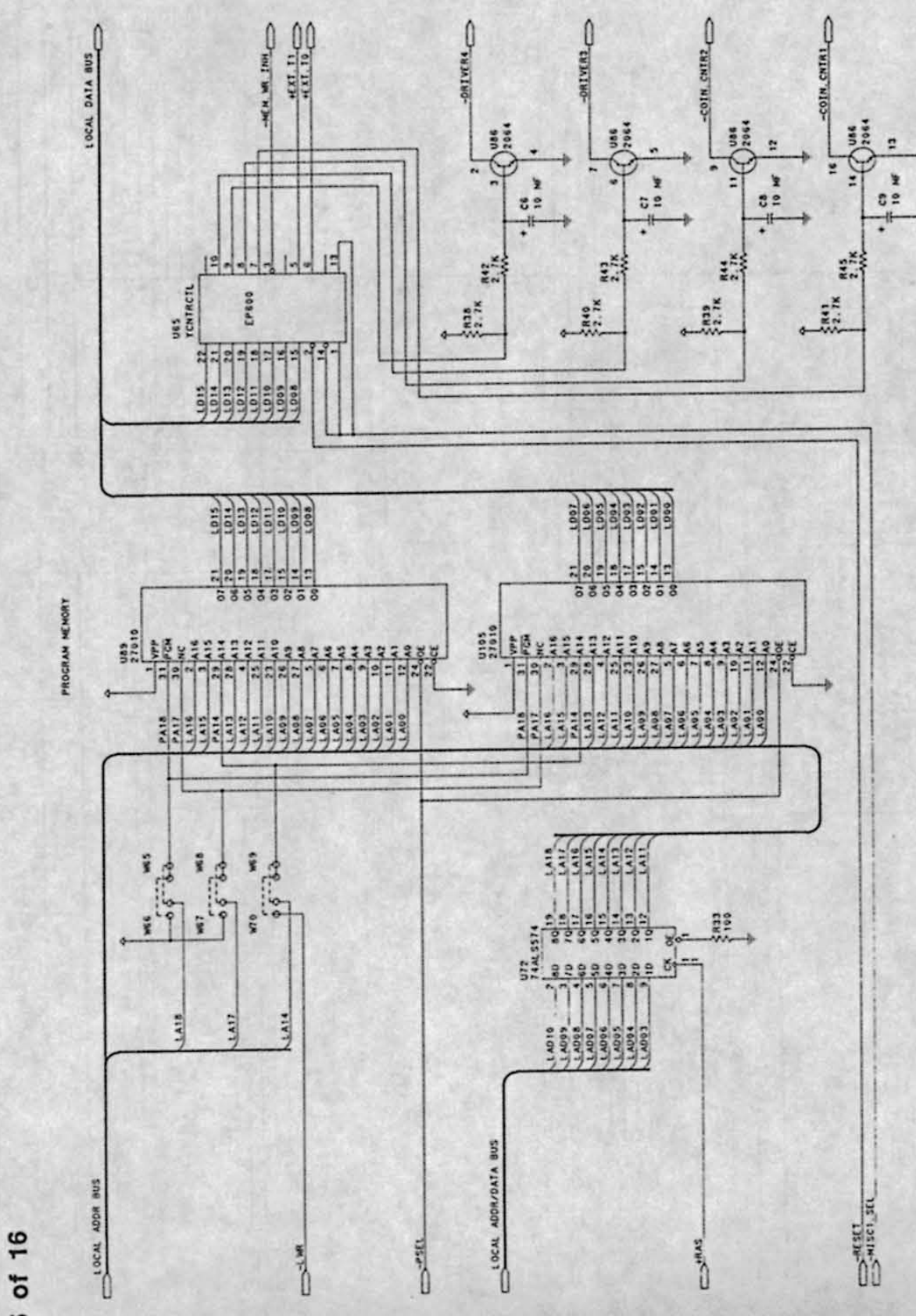

CPU Sheet 5 of 16

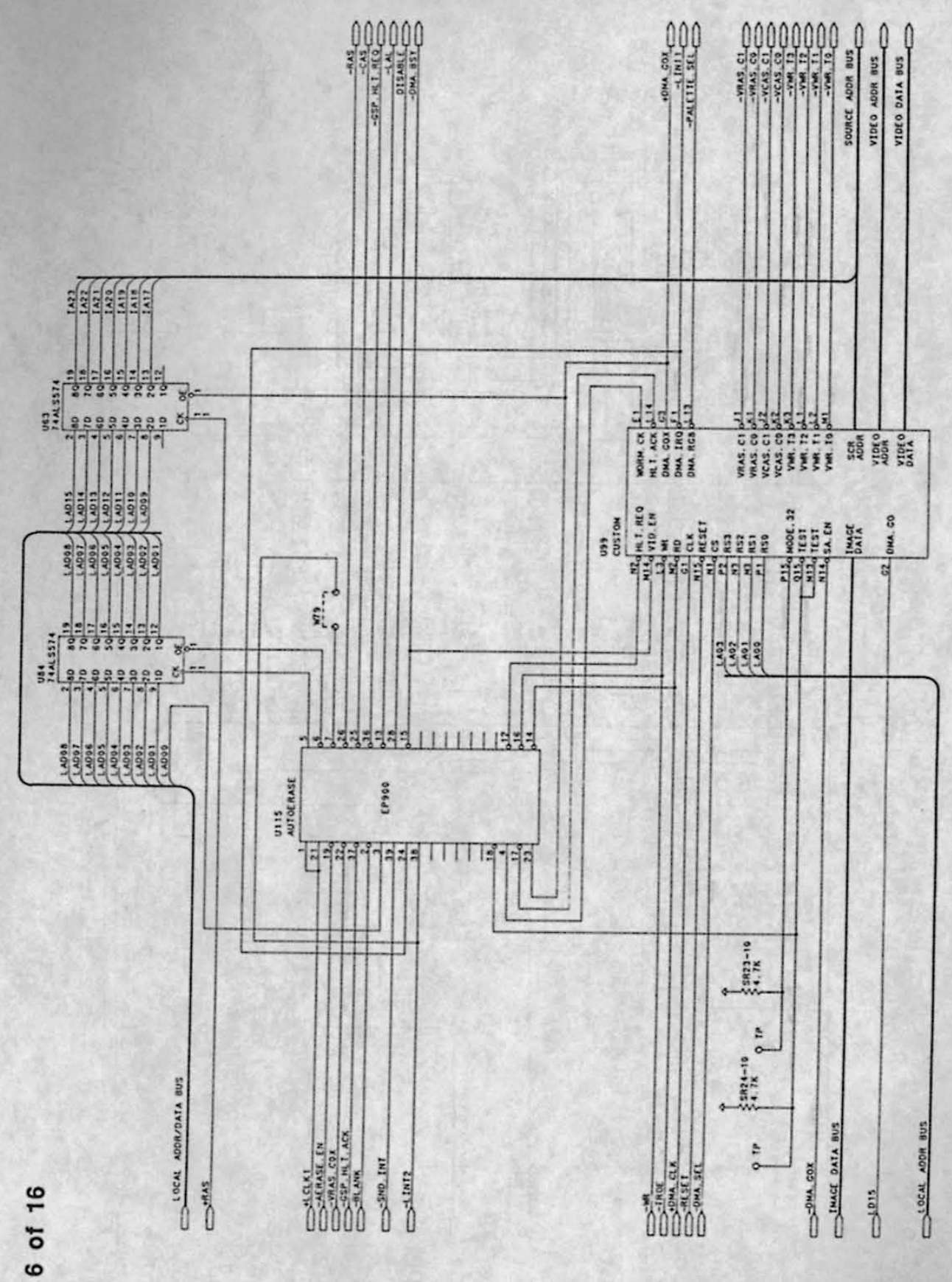

CPU Sheet 6 of

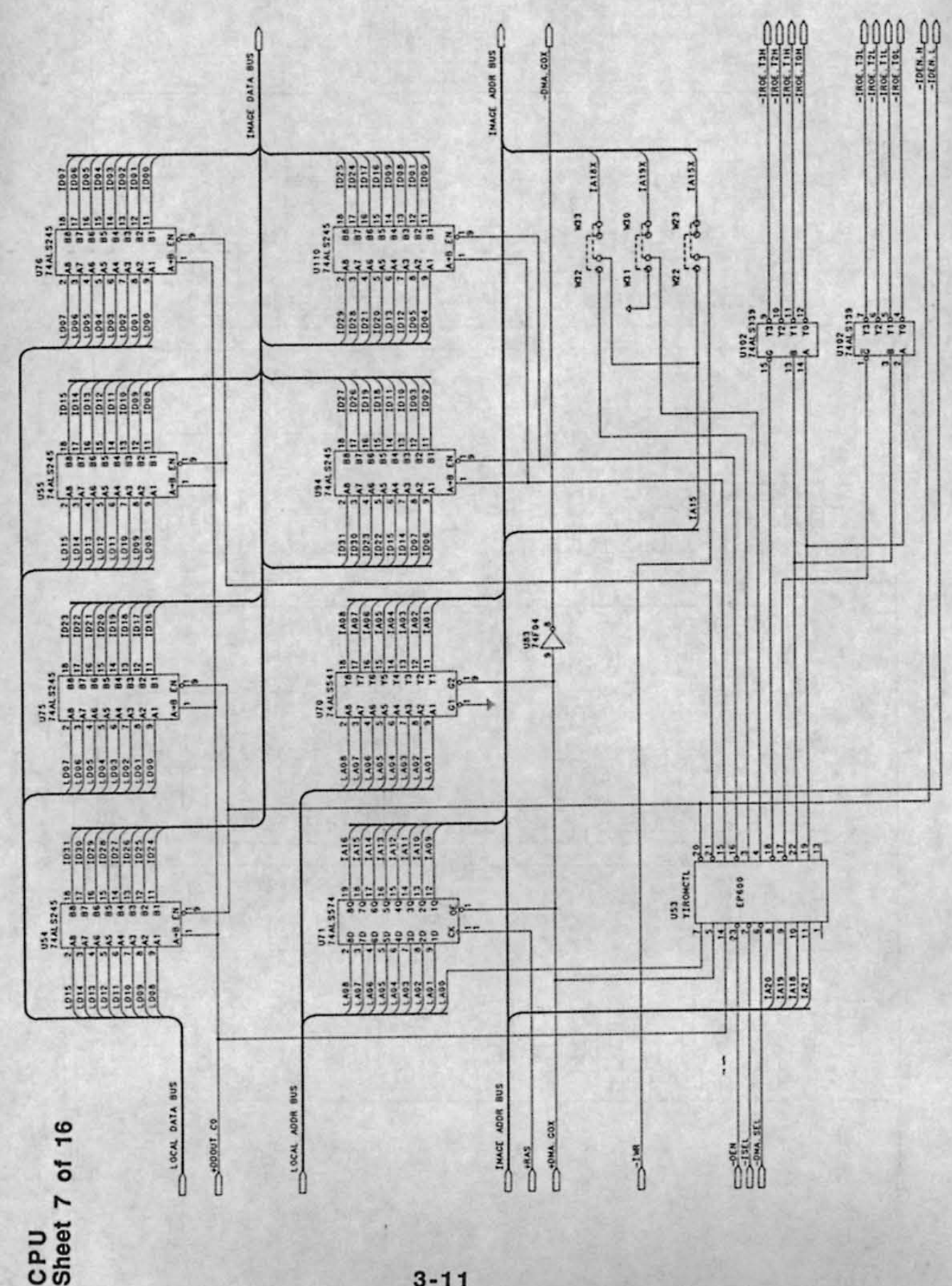

and the second second

Wither States

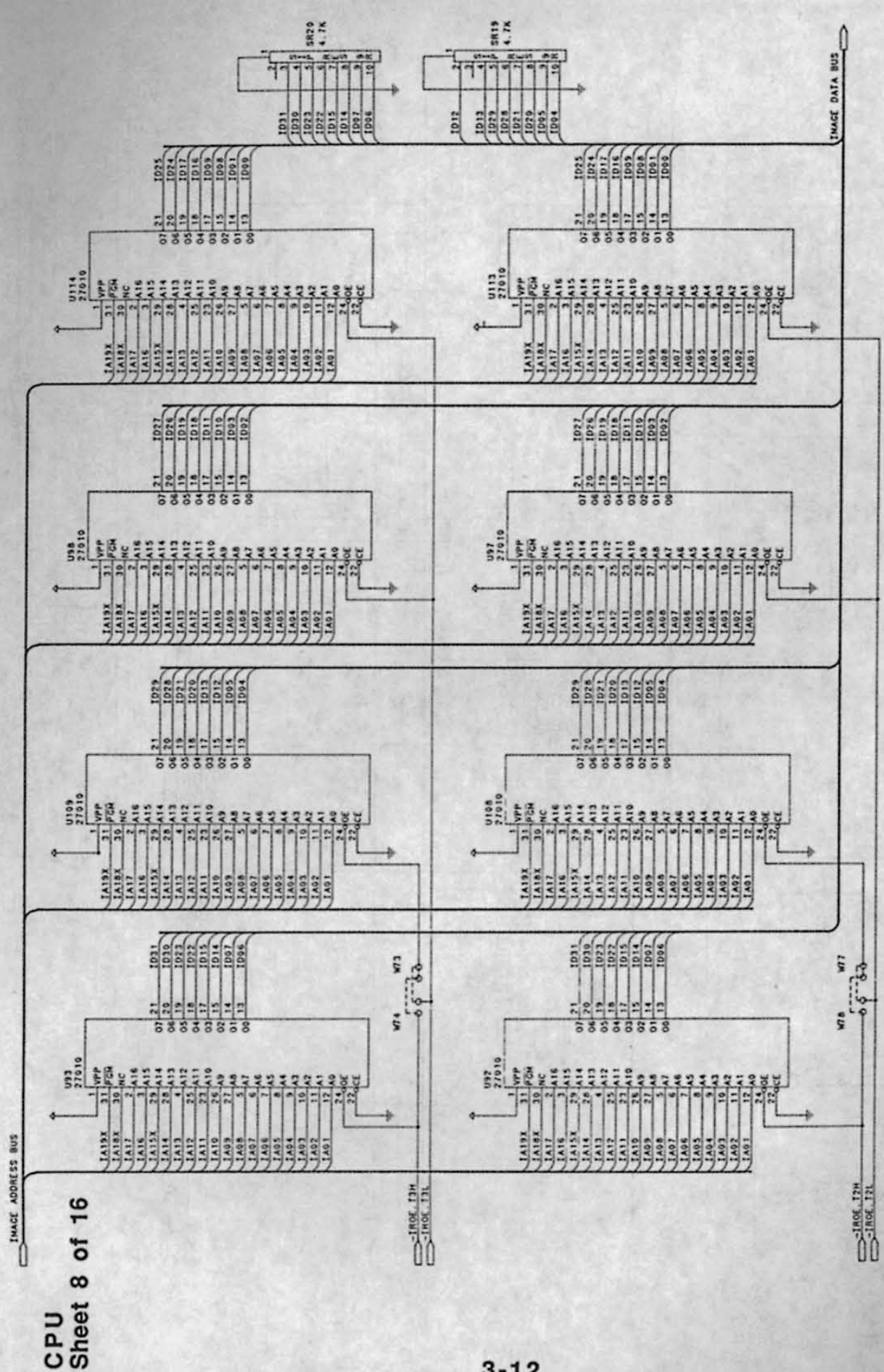

IMAGE NEMORY

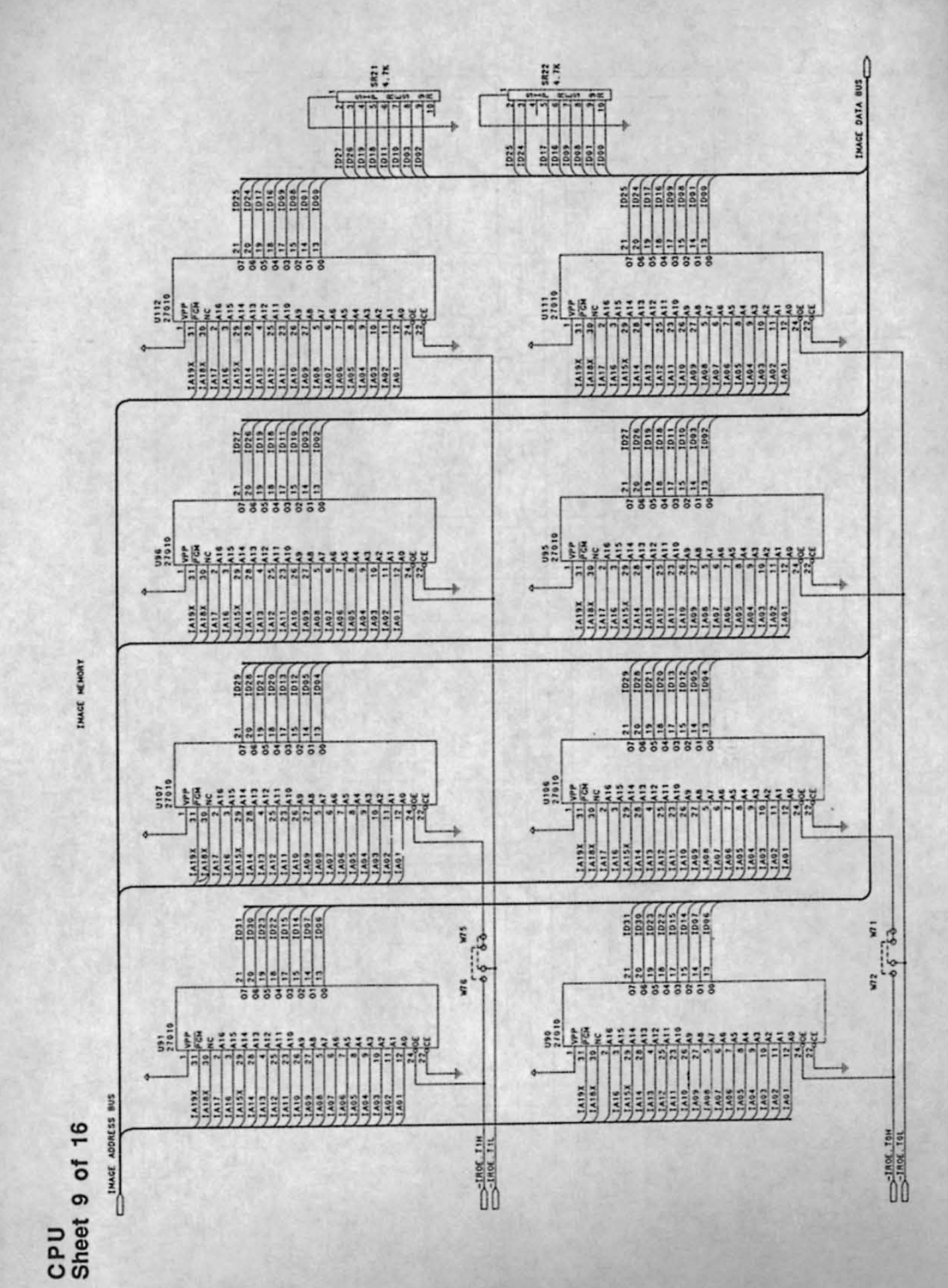

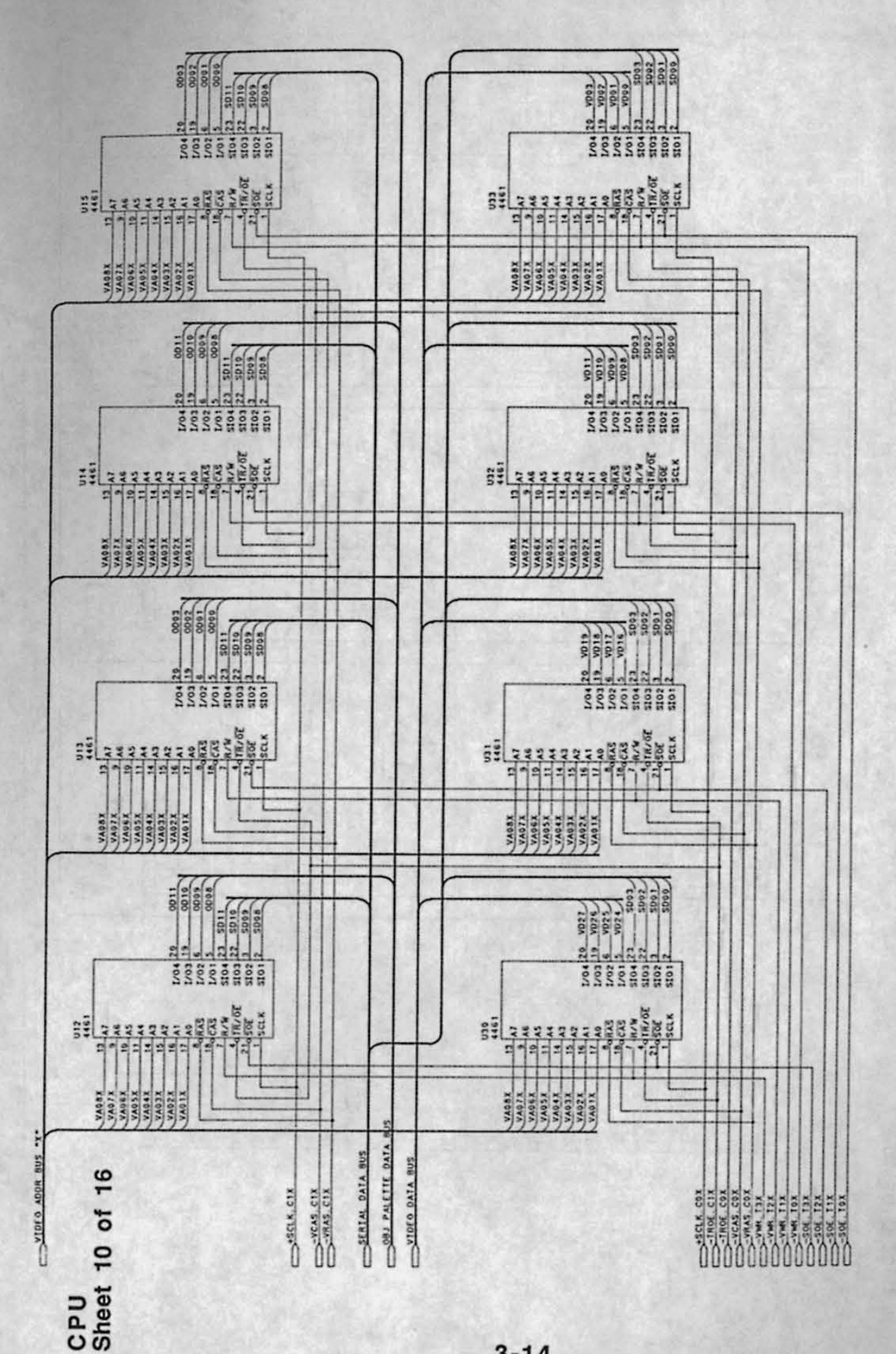

State Sulli

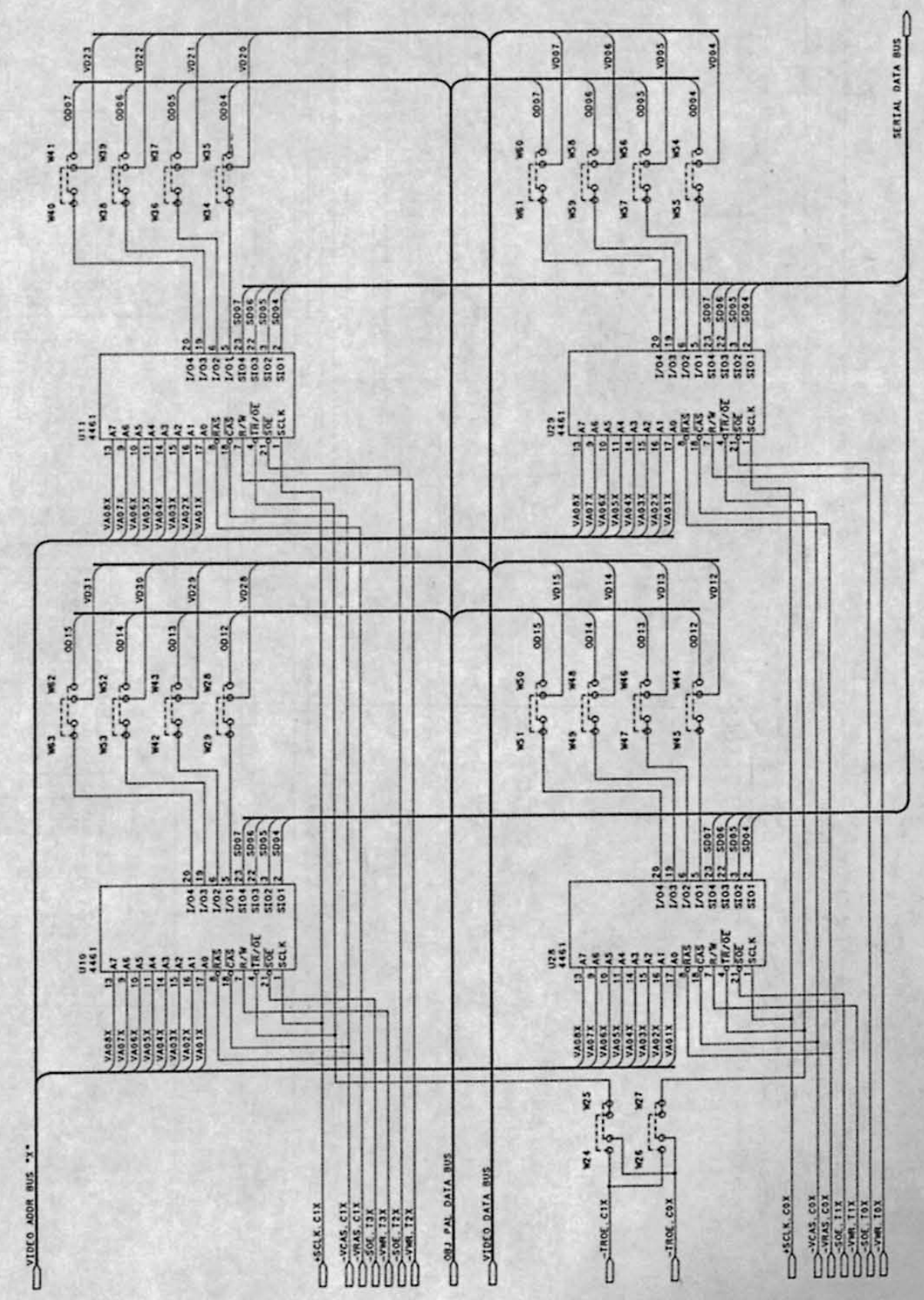

CPU Sheet 11 of 16

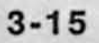

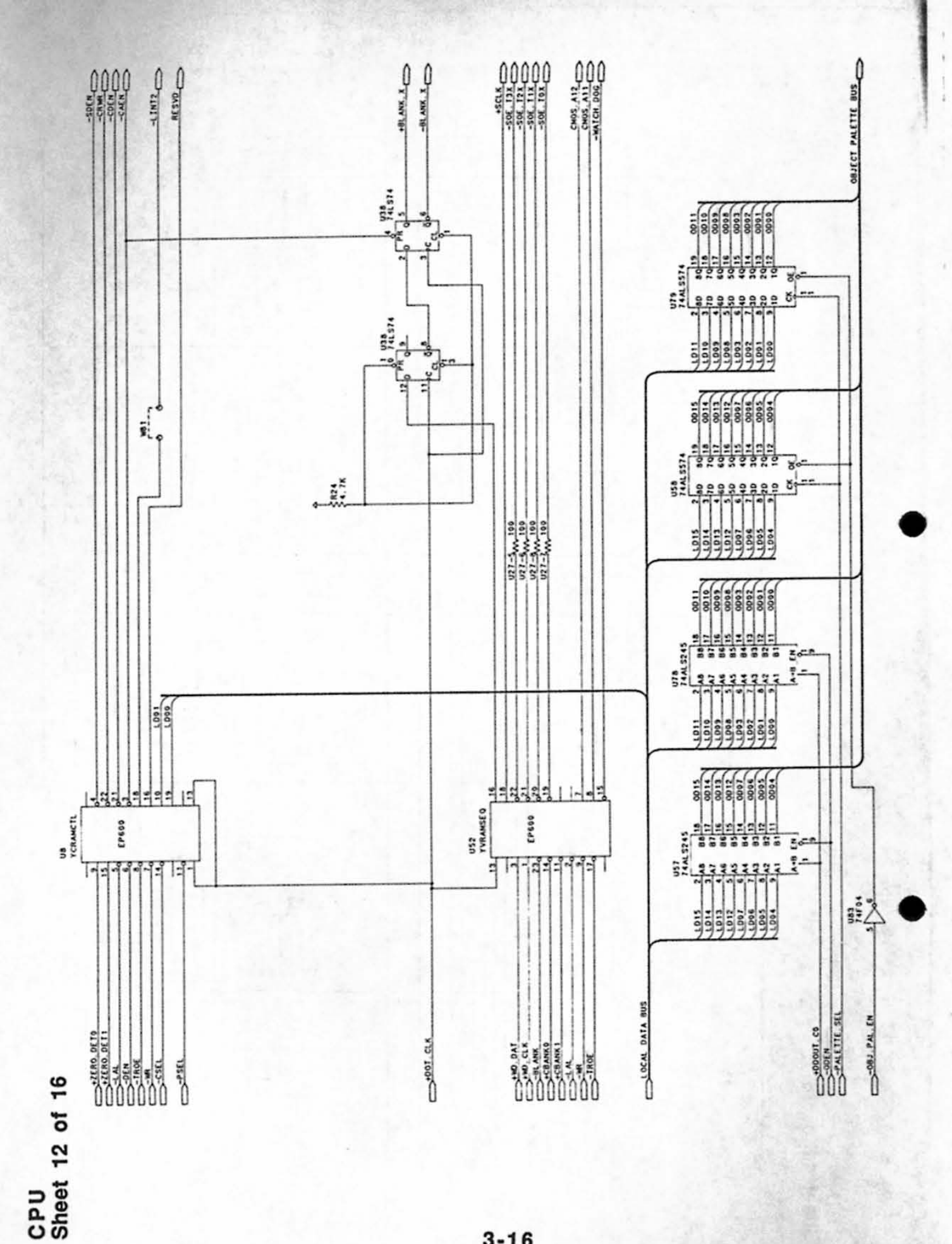

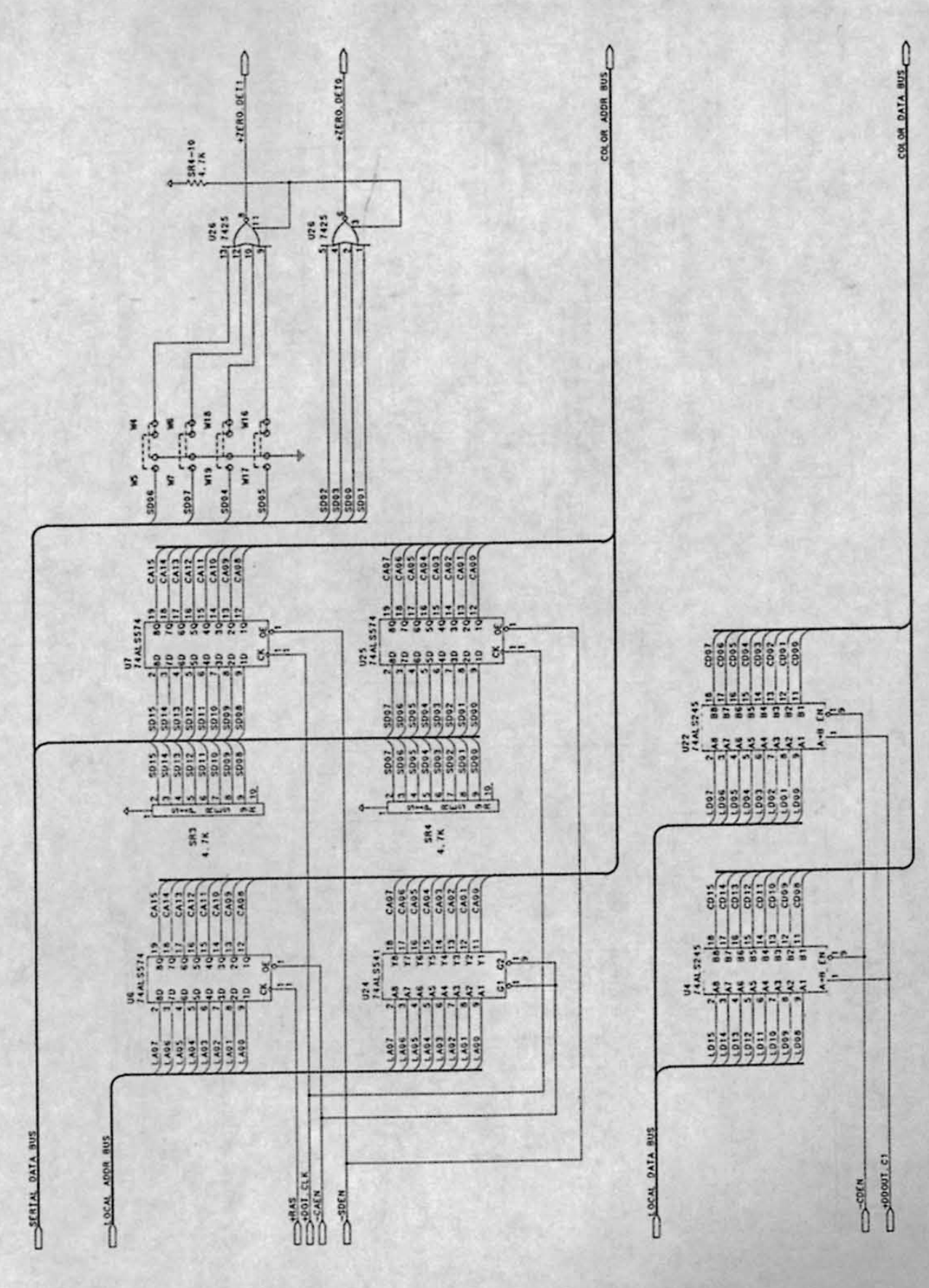

CPU Sheet 13 of 16

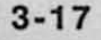

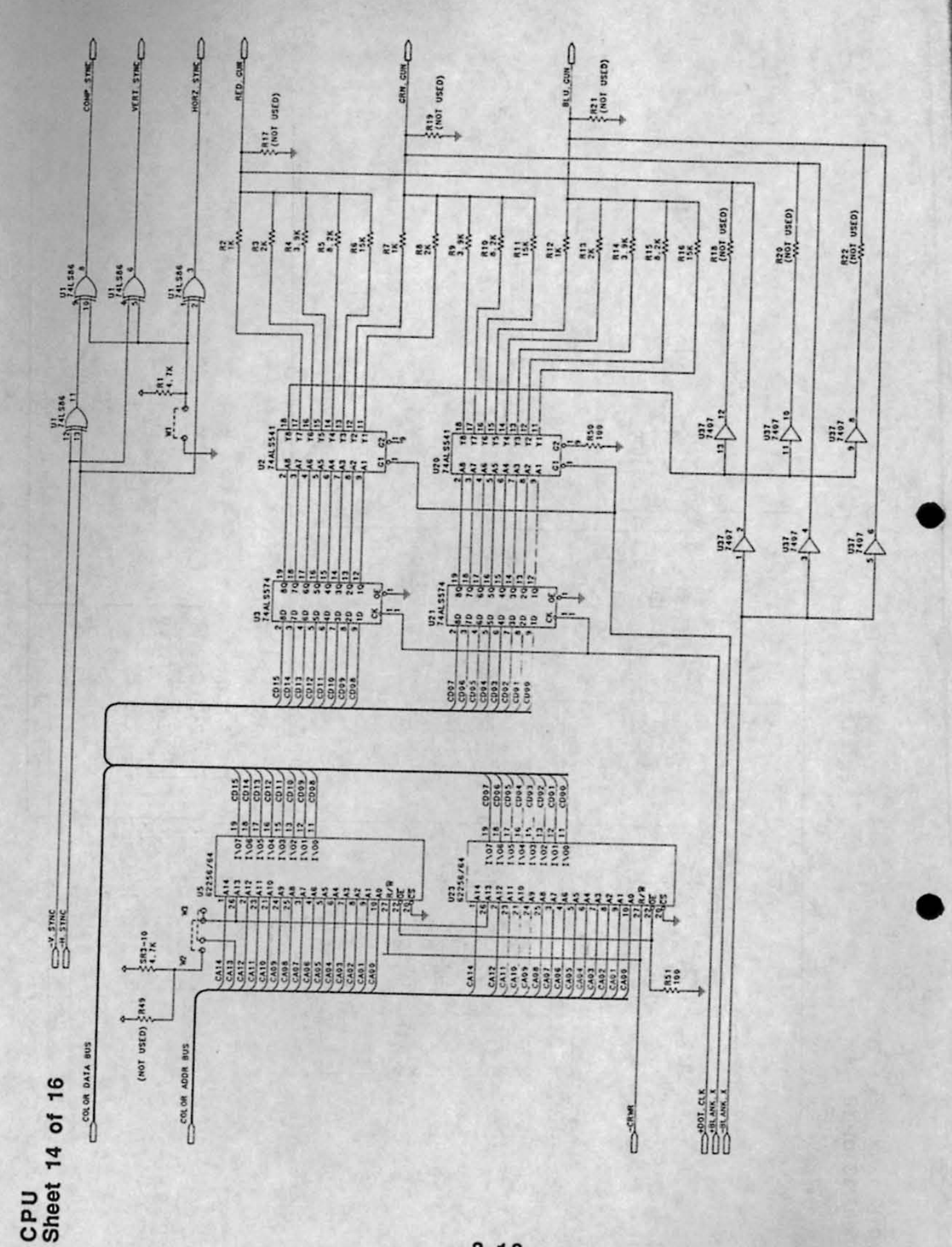

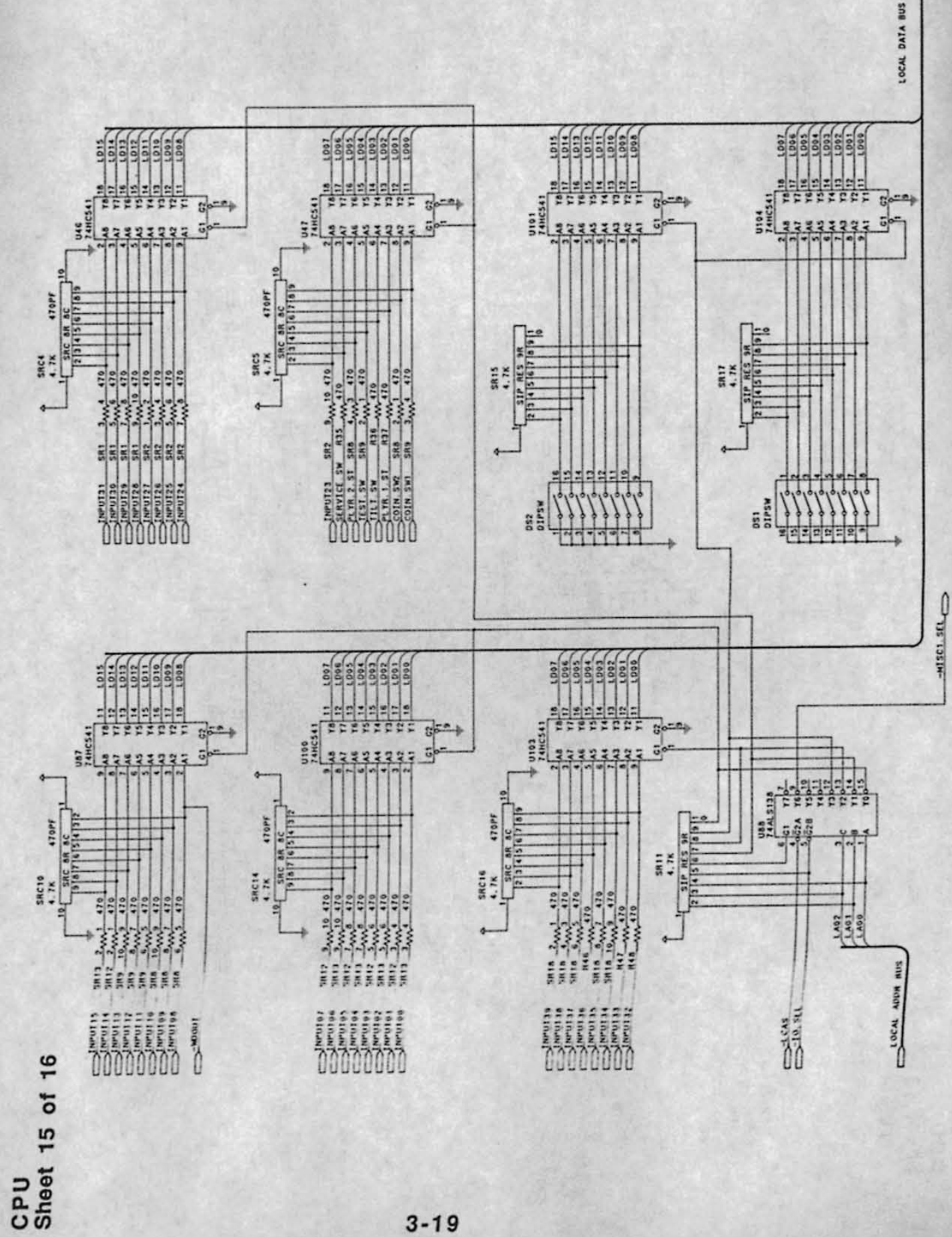

1

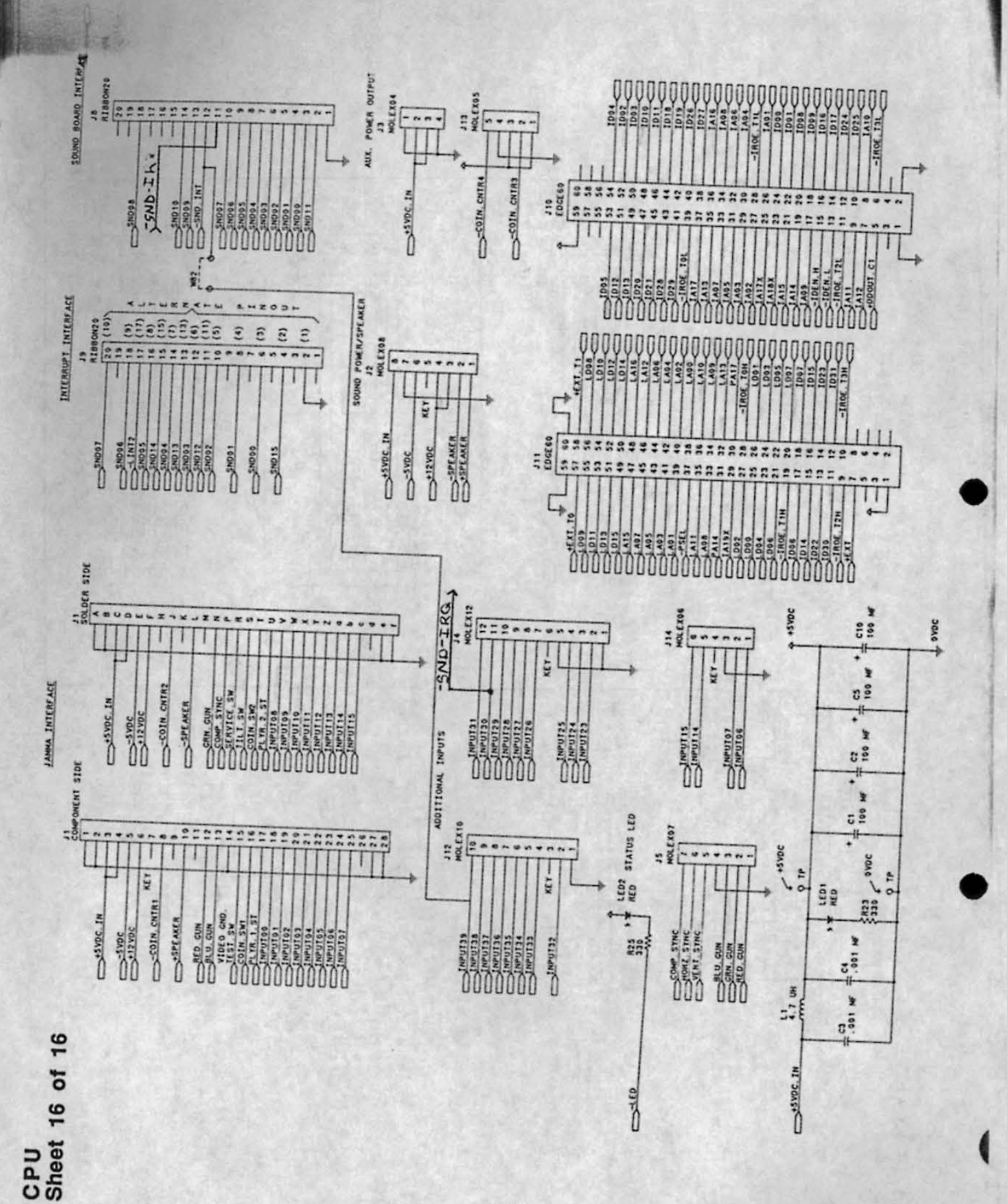

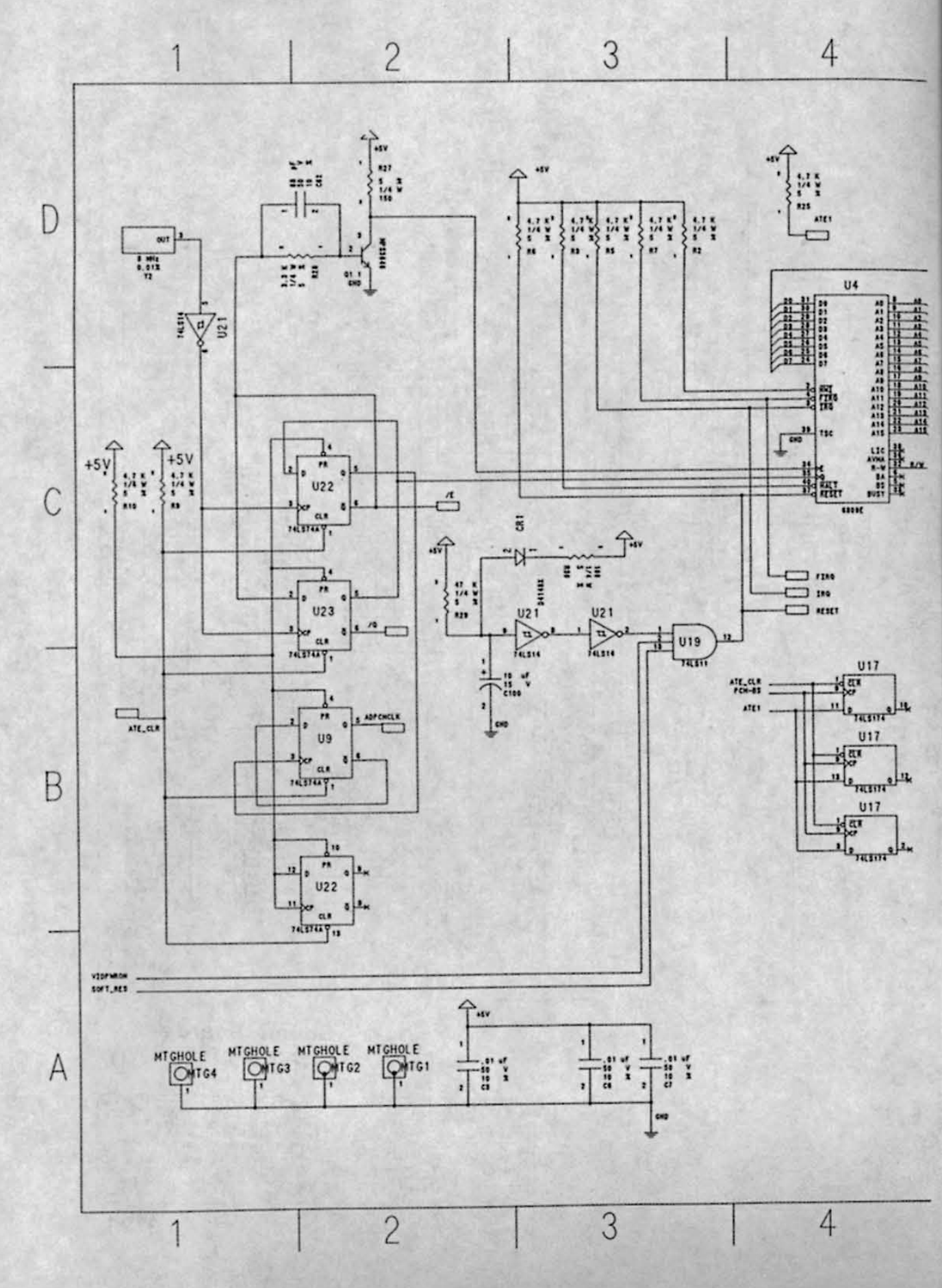

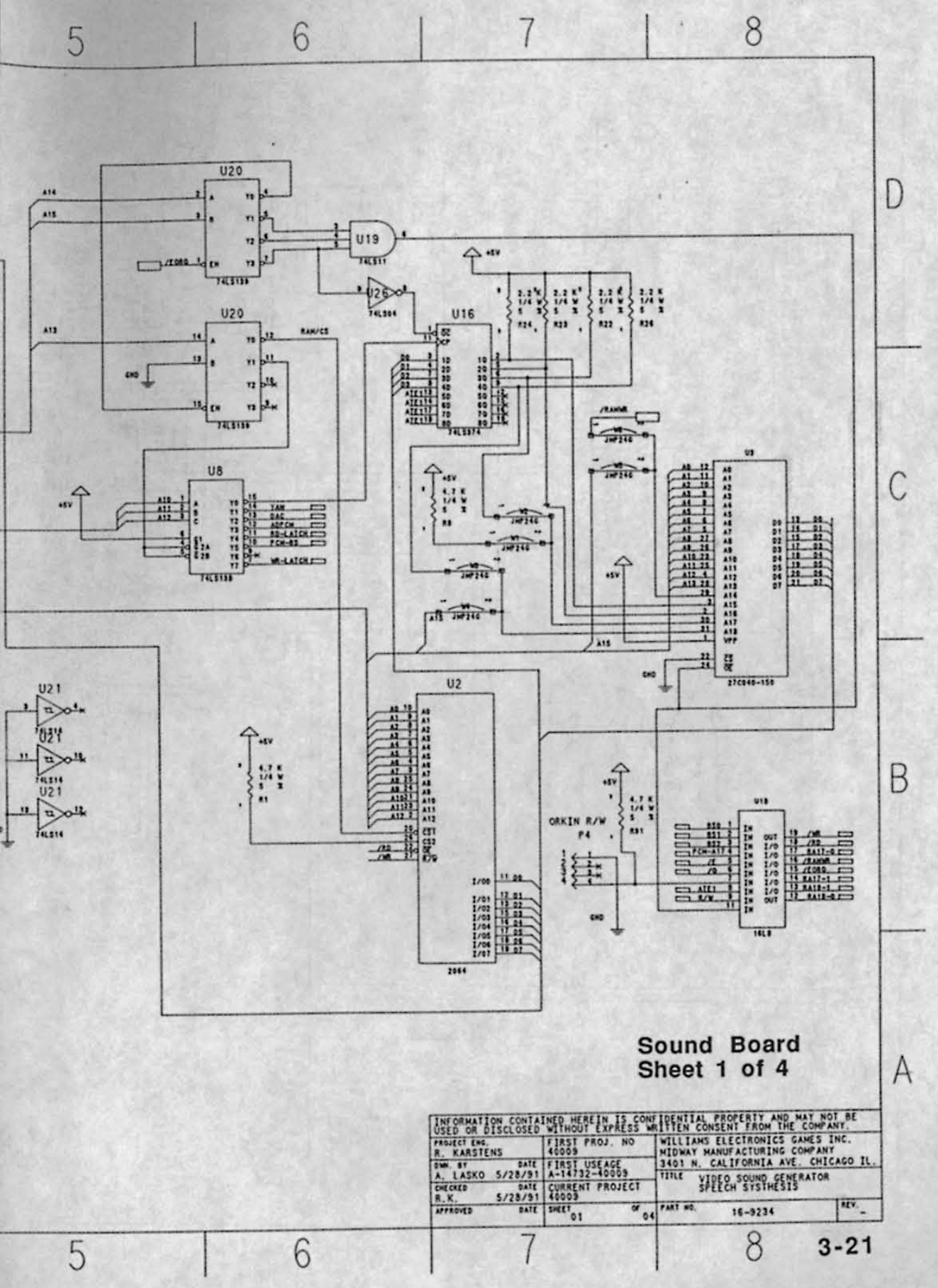

93.2

.

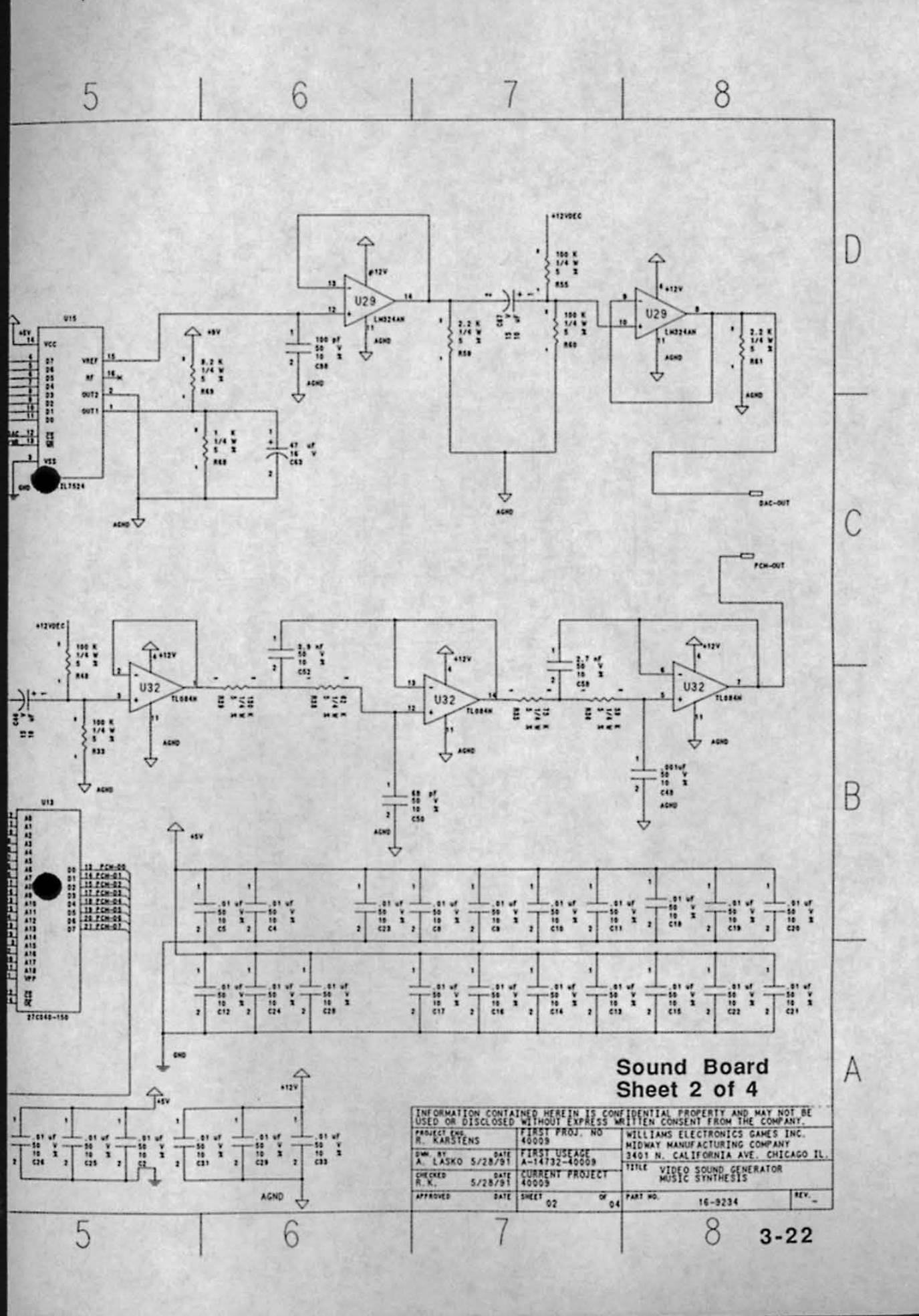

Rev DE CAPTION - 1219

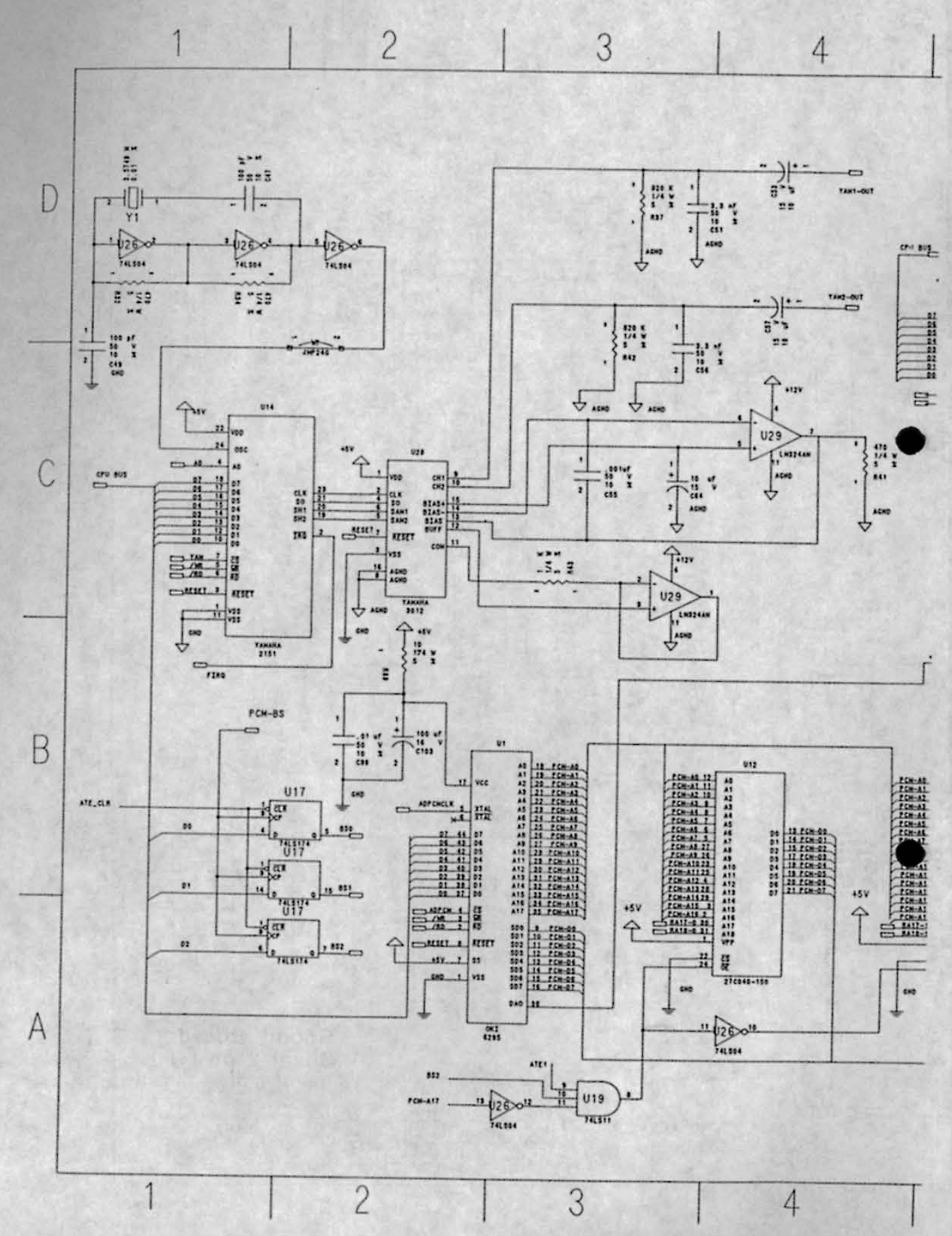

Rev De ..... Ecn NO - 11Pl 7-22-91 27318

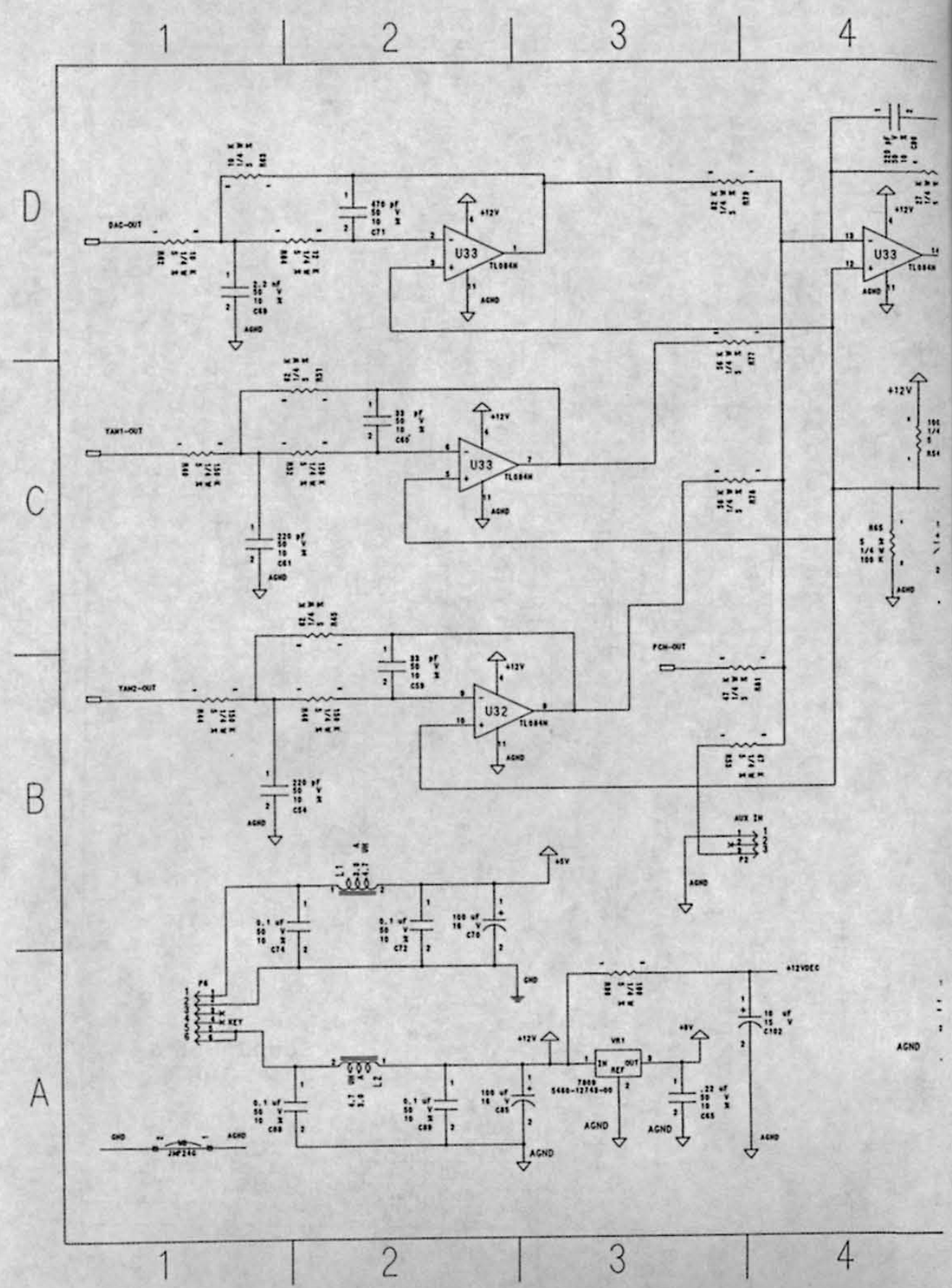

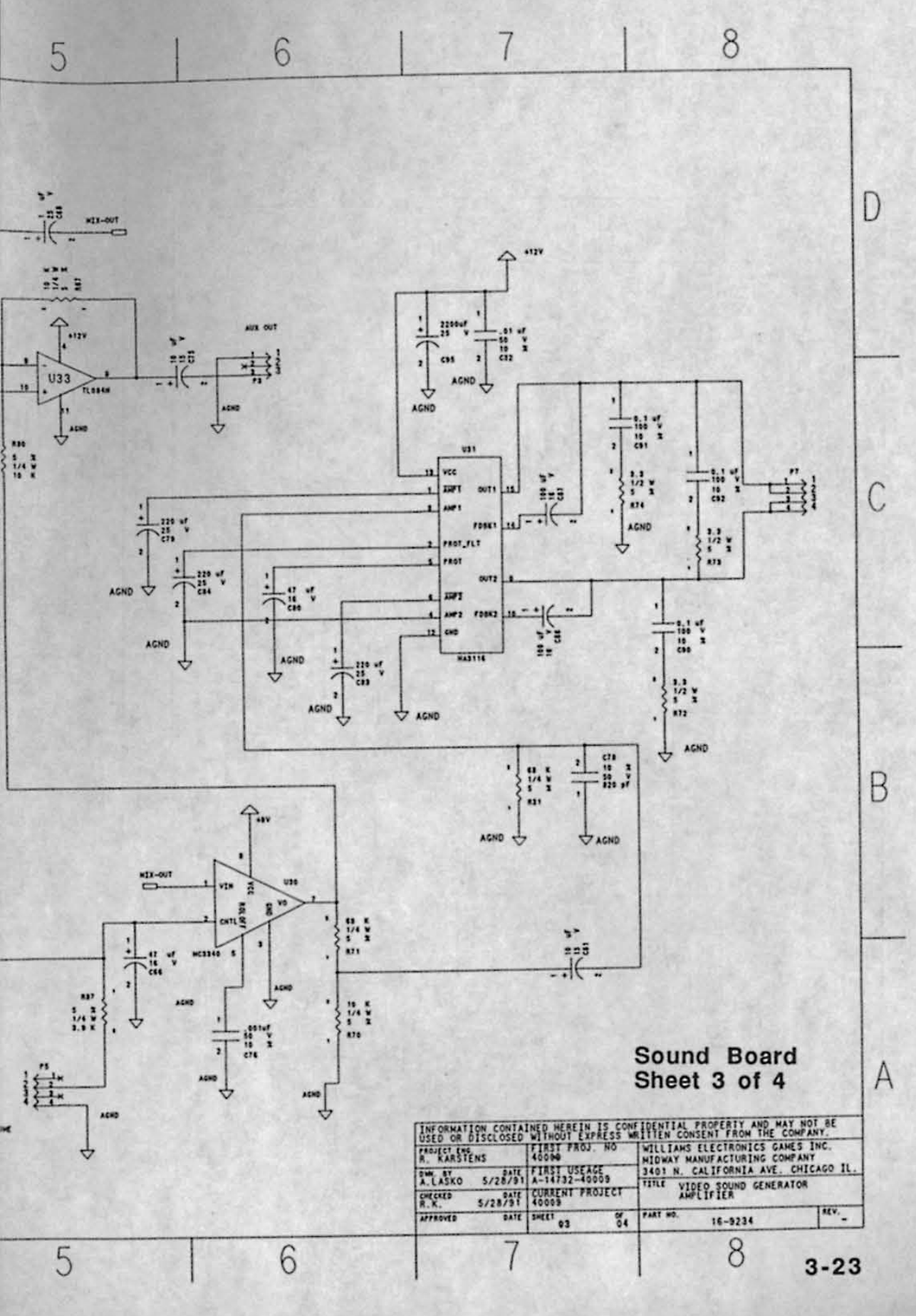

NANUAL Testing & Adjustments Parts Informatic Distances

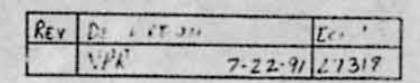

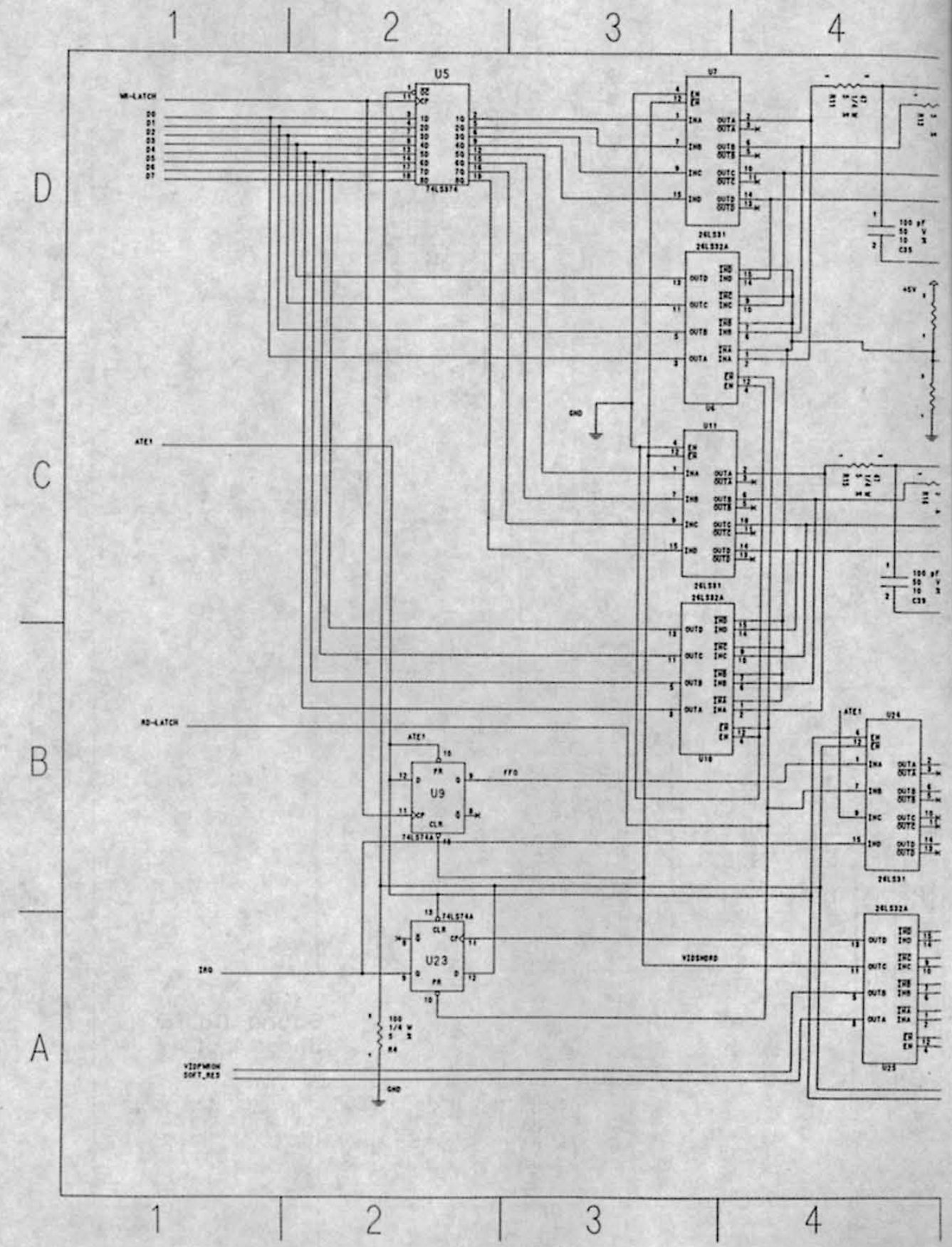

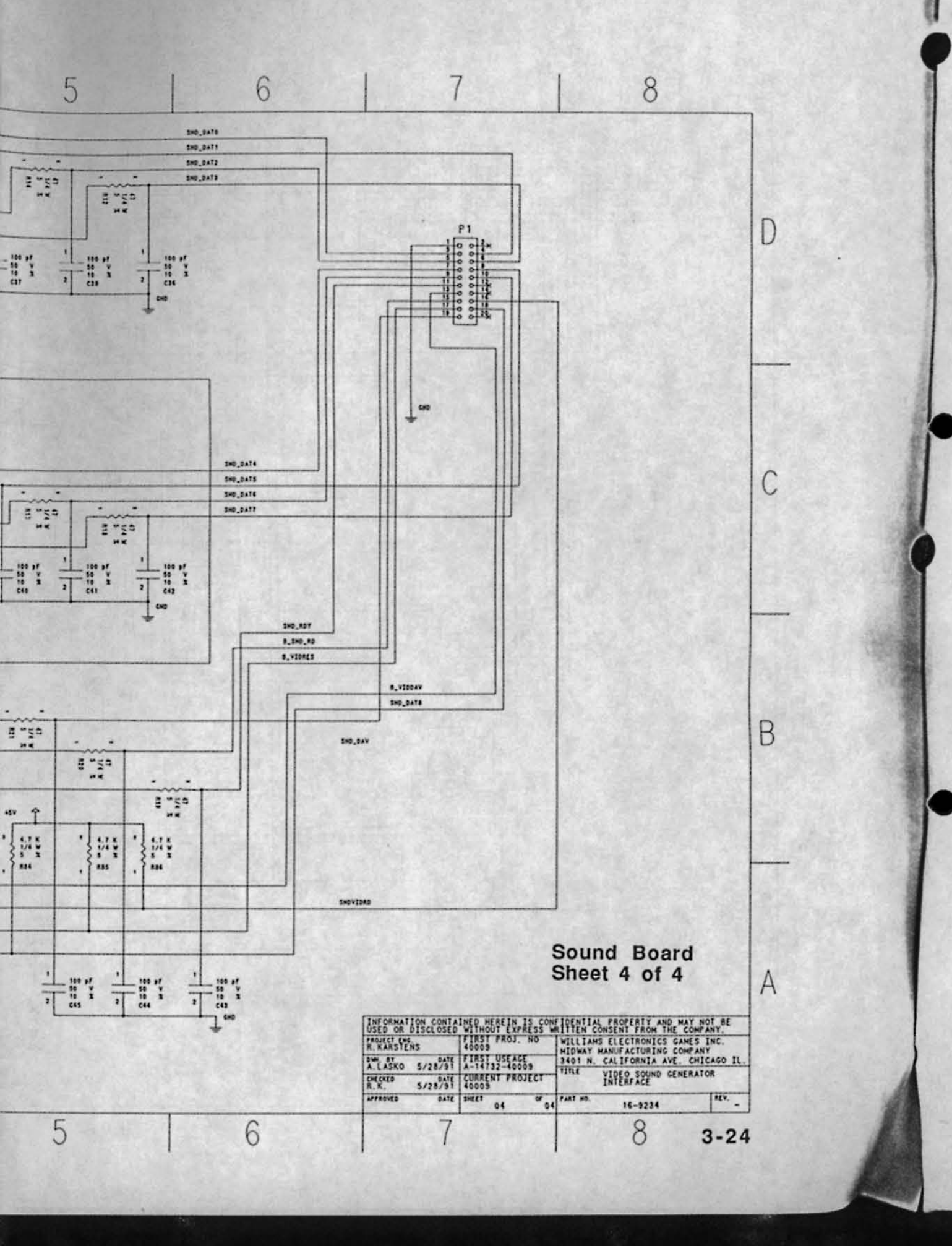

#### **Control Panel Wire Colors**

#### Player One

Start Up (Jump) Down (Duck) Left (Move) Right (Move) High Punch Block High Kick Low Punch Low Kick Ground Yellow-Green Orange-Black Orange-Brown Orange-Red Orange Orange-Yellow Orange-Green Orange-Blue Orange-Violet Orange-Gray Black

#### Player Two

Start Up (Jump) Down (Duck) Left (Move) Right (Move) High Punch Block High Kick Low Punch Low Kick Ground Yellow-Blue Yellow-Black Yellow-Brown Yellow-Red Yellow-Orange Yellow-Violet Yellow-Gray Violet-Black Violet-Black Violet-Brown Violet-Red Black

### PC Board Jumpers

#### **CPU Board**

0

W2, W8, W11, W12, W14, W21, W22, W24, W27, W29, W30, W32, W34, W36, W39, W41, W42, W45, W47, W48, W50, W52, W55, W57, W58, W60, W62, W65, W68, W69, W71, W73, W75, W77, W80

#### Sound Board

W2, W3, W5, W7, W8

#### WARNINGS & NOTICES

#### Warning

USE OF NON-MIDWAY PARTS OR CIRCUIT MODIFICATIONS MAY CAUSE SERIOUS INJURY OR EQUIPMENT DAMAGE! USE ONLY MIDWAY AUTHORIZED PARTS.

\* For safety and reliability, substitute parts and modifications are not recommended.

\* Substitute parts or modifications may void FCC type acceptance.

\* This game is protected by federal copyright, trademark and patent laws. Unauthorized modifications may be illegal under Federal law. This also applies to MIDWAY logos, designs, publications and assemblies. Moreover, facsimiles of MIDWAY equipment (or any feature thereof) may be illegal under federal law, regardless of whether or not such facsimiles are manufactured with MIDWAY components.

#### Warning

Note: This equipment has been tested and found to comply with the limits for a Class A digital device, pursuant to Part 15 of the FCC Rules. These limits are designed to provide reasonable protection against harmful interference when the equipment is operated in a commercial environment. This equipment generated, uses and can radiate radio frequency energy and if not installed and used in accordance with the instruction manual, may cause harmful interference to radio communications. Operation of this equipment in a residential area is likely to cause harmful interference in which case the user will be required to correct the interference at his own expense.

#### Warning

Prevent shock hazard and assure proper game operation. Only plug this game into a properly grounded outlet. Do not use a cheater plug to defeat the power cord's grounding pin. Do not cut off the ground pin.

#### Notice

When MIDWAY ships a game, it is in compliance with FCC regulations. Your sticker is proof. If the sticker is missing or damaged, legal repercussions to the owner or distributor of the game may result. If your game does not contain an FCC sticker, call MIDWAY immediately.

#### Notice

No part of this publication may be reproduced by any mechanical, photographic, or electronic process, or in the form of a phonographic recording, nor may be transmitted, or otherwise copied for public or private use, without permission from the publisher.

Entire contents of this manual copyright © 1992 MIDWAY Manufacturing Company, INC. All Rights Reserved.

#### FOR SERVICE:

CALL YOUR AUTHORIZED MIDWAY DISTRIBUTOR.

MIDWAY Manufacturing Company 3401 N. CALIFORNIA AVE. CHICAGO, IL 60618

Mortal Kombat

FUNCTION WIRE COLOR WIRE COLOR PIN PIN FUNCTION BLACK GROUND 1 A BLACK GROUND 2 B BLACK GROUND GREEN-BROWN GROUND +5 VOLTS DC GRAY 3 C GRAY +5 VOLTS DC +5 VOLTS DC GRAY 4 D GRAY +5 VOLTS DC -5 VOLTS DC GRAY-GREEN 5 E -5 VOLTS DC GRAY-GREEN +12 VOLTS DC GRAY-YELLOW 6 F +12 VOLTS DC GRAY-YELLOW KEY H KEY 7 8 J WHITE-GREEN COUNTER 2 WHITE-ORANGE COUNTER 1 9 N/C N/C K GREED-VIOLET SPEAKER(-) RED-VIOLET 10 L SPEAKER(+) N/C N/C 11 M - 18 da 12 N GREEN VIDEO GRN RED VIDEO RED VIDEO SYNC 13 P WHITE BROWN VIDEO BLUE 14 WHITE-RED SERVICE CREDIT SHIELD R VIDEO GRD 15 S WHITE-VIOLET SLAM TILT GREEN TEST 2COIN 16 T YELLOW-WHITE WHITE-BLUE 1 COIN 17 YELLOW-BLUE 2 START YELLOW-GREEN U 1 START 2 LIP 18 1 UP ORANCE-BLACK V YELLOW-BLACK ORANGE-BROWN 19 W YELLOW-BROWN 2 DOWN 1 DOWN 20 YELLOW-RED Х 2LEFT ORANGE-RED 1 LEFT 21 Y ORANGE YELLOW-ORANGE 2 RIGHT 1 RIGHT 22 Z YELLOW-VIOLET ORANGE-YELLOW 2 HIGH PUNCH 1 UTGH PUNCH ORANGE-GREEN 23 YELLOW-GRAY 2 BLOCK 1 BLOCK a 24 VIOLET-BLACK 2 HIGH KICK ORANCH-BLUE ь 1 HIGH KICK 25 2 LOW PUNCH 1 LOW PUNCH C 26 d 1 LOW KICK 2 LOW KICK N/C GROUND 21 N/C e GROUND 28 f BLACK CROUND BLACK GROUND

7 = stockig

JAMMA CHART '

AC

>\* ATTENTION

MORTAL T MC DID SWITCH SETTINGS TABLES

| DIP SW 1 COINAG                                                                                                    | 30                                     | : 1 | 2     | 7   |       |     |        |     |     |     |
|----------------------------------------------------------------------------------------------------|----------------------------------------|-----|-------|-----|-------|-----|--------|-----|-----|-----|
| 1 COIN, 1 CREDIT<br>1 COIN TO START                                                                                                    | : COIN TO CONT                         | OFF | a.:.  | OFF | N.U.1 |     |        |     |     |     |
| 2 COIN/1 CREDIT<br>1 COIN TO START                                                                                                    | + COIN/ CREDIT<br>1 COIN TO CONT       | OFF | N.U.  | ON  | N.U.  |     |        | 3   |     |     |
| SLOT 1: 1 COIN/<br>SLOT 2: 1 COIN/<br>2 COIN TO START                                                                                                    | 4 CREDIT<br>1 CREDIT<br>2 COIN TO CONT | ON  | N.U.  | OFF | N.U.  |     |        |     |     |     |
| FREE PLAY                                                                                                    |                                        | ON  | N.U.  | ON  | N.U.  |     |        |     |     |     |
| and an an an or of the second second s | -7                                     |     |       |     |       |     |        |     | 1   |     |
| DIP                                                                                                    | SW 2                                   | 1   | 2     | 3   | 4     | 5   | 6      | 7   | t   | 8.  |
| WITCH USE                                                                                                    |                                        | DIF | F. LE | VEL | N.U.  | GAM | E ADJI | IST | 1EN | ts. |
| F I                                                                                                    | VERY EASY                              | OFF | OFF   | OFF |       |     |        |     | T   | 1   |
|                                                                                                    | · EASY                                 | OFF | OFF   | ON  |       | 132 |        |     |     |     |
|                                                                                                    | NORMAL                                 | UFF | ON    | OFF | 1     |     |        |     |     |     |
| DIFFICULTY                                                                                                    | HARD                                   | OFF | ON    | UN  |       |     |        |     |     |     |
|                                                                                                    | VERY HARD                              | ON  | OFF   | OFF |       |     |        |     |     |     |
| -                                                                                                    | NORMAL                                 | ON  | OFF   | ON  | 1/2   |     |        |     |     |     |
|                                                                                                    | NORMAL                                 | ON  | ON    | UFF |       |     |        |     |     |     |
|                                                                                                    | NORMAL                                 | UN  | ON    | ON  |       |     |        |     | -   | -   |
|                                                                                                    | ON                                     |     |       |     |       | OFF |        |     | 1   |     |
| ATTRACT SOUNDS                                                                                                    | OFF                                    |     |       | 1   |       | ON  |        |     |     | )   |
|                                                                                                    | YES                                    |     |       | . ] |       |     | OFF    | ·   |     |     |
| LOW BLOW IN GAME NO                                                                                                    |                                        |     |       |     |       | 1.  | ON     |     |     |     |
| I YES                                                                                                    |                                        |     |       |     |       |     |        | 0   | F   |     |
| BLOOD IN GAME                                                                                                    | NO                                     |     |       | I   |       |     |        | ON  |     |     |
|                                                                                                    | ON                                     |     |       |     | 1     |     |        |     |     | OFF |
| VIOLENCE                                                                                                    | OFF                                    |     |       |     |       |     |        |     |     | ON  |

N.U. =NOT USED

1. . . .

| $\bigcirc$ | 0 |
|------------|---|
|            |   |

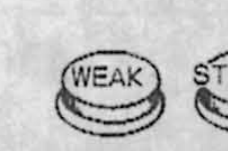

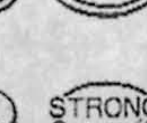

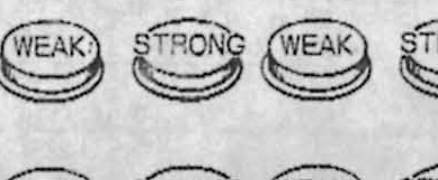

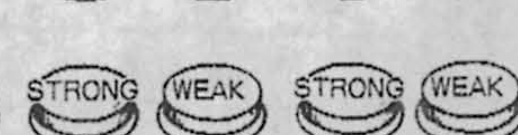

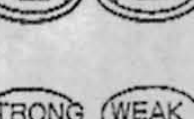

| -    |        |
|------|--------|
| DONO | (WEAR) |
| HUNG | WEAK   |
| -7   |        |
|      |        |

| GND  | f | 28 |
|------|---|----|
| WEAT | 6 | 1  |

| - | 1  | GN    | D      |   |
|---|----|-------|--------|---|
| - | 2  |       |        |   |
| 2 | 3  |       |        |   |
| 1 | 4  | II.P. | PUGNO  |   |
| - | 5  |       |        | - |
| 1 | 6  |       |        |   |
| 1 | 7  | IIP.  | CALCIO |   |
|   | 8  |       |        |   |
| - | 9  | IP    | PUGNO  |   |
| - | 10 | TP    | CALCIO |   |

|       |                                                                                                    |                          | and the second |                                                                                                    |
|-------|----------------------------------------------------------------------------------------------------|--------------------------|----------------|----------------------------------------------------------------------------------------------------|
|       | GND                                                                                                    | A,                       | 1              | GND                                                                                                    |
|       | GND                                                                                                    | В                        | 2              | GND                                                                                                    |
|       | - 1 L                                                                                                    | С                        | 3              | - 5 \                                                                                                    |
|       | - 5 V                                                                                                    | D                        | 4              | - 5 V                                                                                                    |
|       | N.C.                                                                                                    | E                        | 5              | N.C.                                                                                                    |
|       | -12V                                                                                                    | F                        | ij             | +12V                                                                                                    |
|       |                                                                                                    | Н                        | 7              |                                                                                                    |
|       | COIN COUNTER :                                                                                                    | J                        | 8              | COIN COUNTER 1                                                                                                  |
|       | COIN LOCKOUT 2                                                                                                    | K                        | 9              | COIN LOCKOUT 1                                                                                                  |
| 1     | SP(-)                                                                                                    | L                        | 10             | SP(+)                                                                                                    |
|       | AUDIO(GND)                                                                                                    | M                        | 11             | AUDIO(+)                                                                                                    |
|       | VIDEO GREEN                                                                                                    | N                        | 12             | VIDEO RED                                                                                                    |
|       | VIDEO SYNC                                                                                                    | P                        | 13             | VIDEO BLUE                                                                                                    |
| -     | SERVICE SW                                                                                                    | R                        | 14             | VIDEO GND                                                                                                    |
|       | TILT SW                                                                                                    | S                        | 15             | TEST SW                                                                                                    |
|       | COIN SW 2                                                                                                    | T                        | 16             | COIN SW 1                                                                                                    |
|       | START SW 2                                                                                                    | U                        | 17             | START SW 1                                                                                                    |
|       | 2 P UP                                                                                                    | v                        | 18             | PUP                                                                                                    |
|       | 3 P DOWN                                                                                                    | W                        | 19             | P DOWN                                                                                                    |
|       | 2 P LEFT                                                                                                    | X                        | 20             | P LEFT                                                                                                    |
|       | 2 P RIGHT                                                                                                    | Y                        | 21             | P RIGHT                                                                                                    |
|       | 2 P PUNCH<br>(WEAK)                                                                                                    | Z                        | 22             | P PUNCH<br>(WEAK)                                                                                               |
|       | STRONG)                                                                                                    | a                        | 23             | P PUNCH<br>(STRONG)                                                                                             |
|       | 2 P KICK SEE                                                                                                    | b                        | 24             | TP KICK                                                                                                    |
| -     | N.C.                                                                                                    | c                        | 25             | N.C.                                                                                                    |
|       | N.C.                                                                                                    | d                        | 26             | N.C.                                                                                                    |
|       | GND                                                                                                    | e                        | 27             | OND                                                                                                    |
| 10.00 | GND                                                                                                    | f                        | 28             | GND                                                                                                    |
| 184   | State of the state of the state | the little of the little |                | The second second second second second second second second second second second second second second second se |

mortal Kombarg

SOLDERED SIDE:

MC

a

## JAMMA Standards

PARTS SIDE